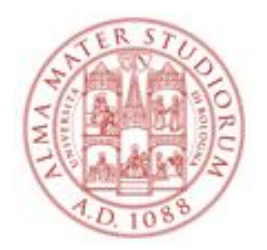

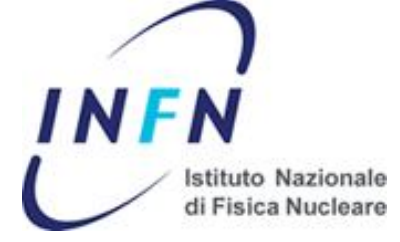

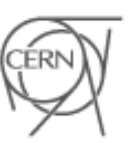

European Organization for Nuclear Research

# Design flow, tools for development and debug with FPGAs

Davide Falchieri

**Data driven front-end electronics for highly segmented radiation detectors** 25-27 November 2013

# Outline

- FPGA Design flow
- FPGA debug
- Embedded processor design flow
- Simple design example on a demo board

# **Xilinx FPGA design flow: ISE**

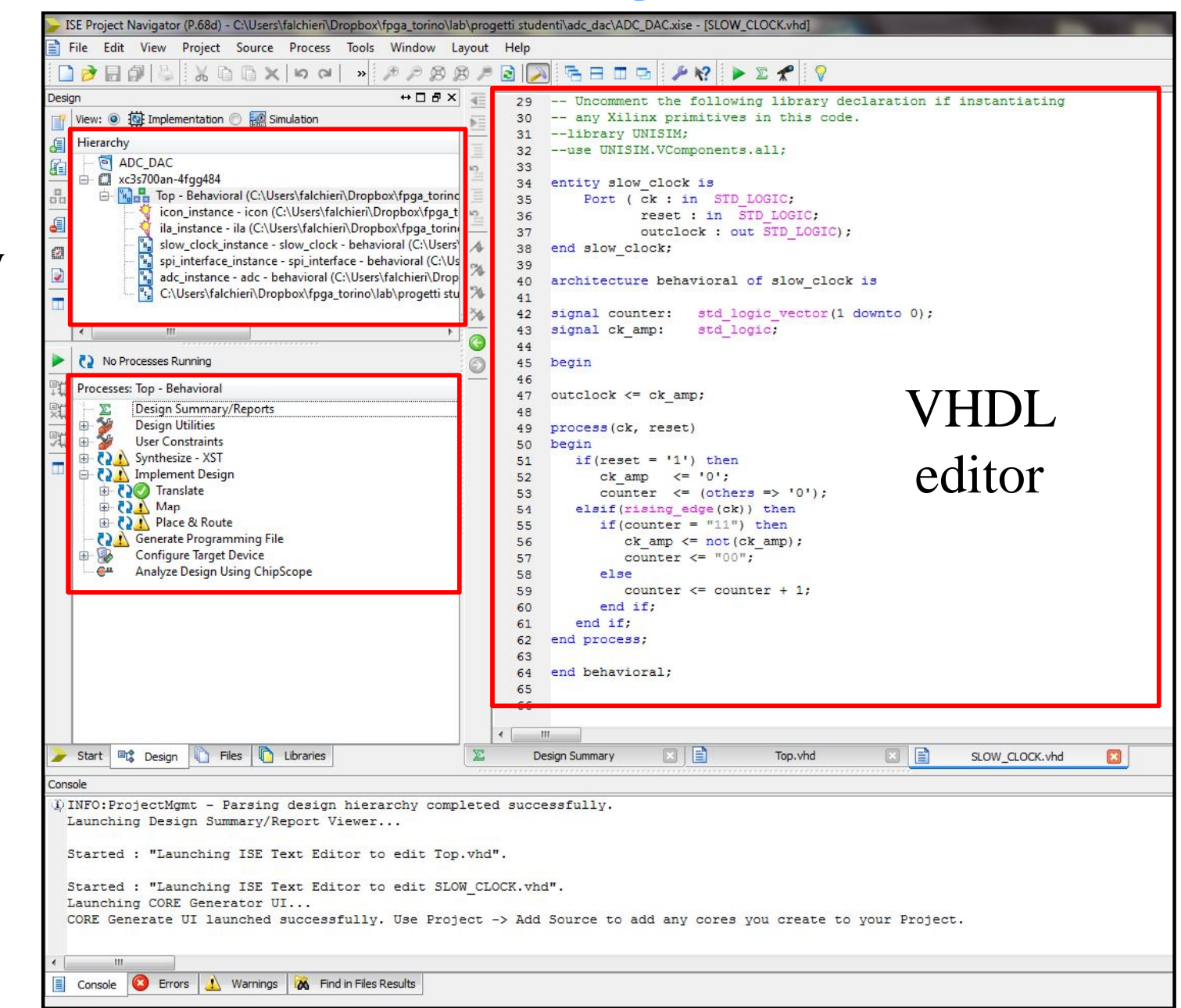

#### design hierarchy

### design flow

# **Xilinx FPGA design flow**

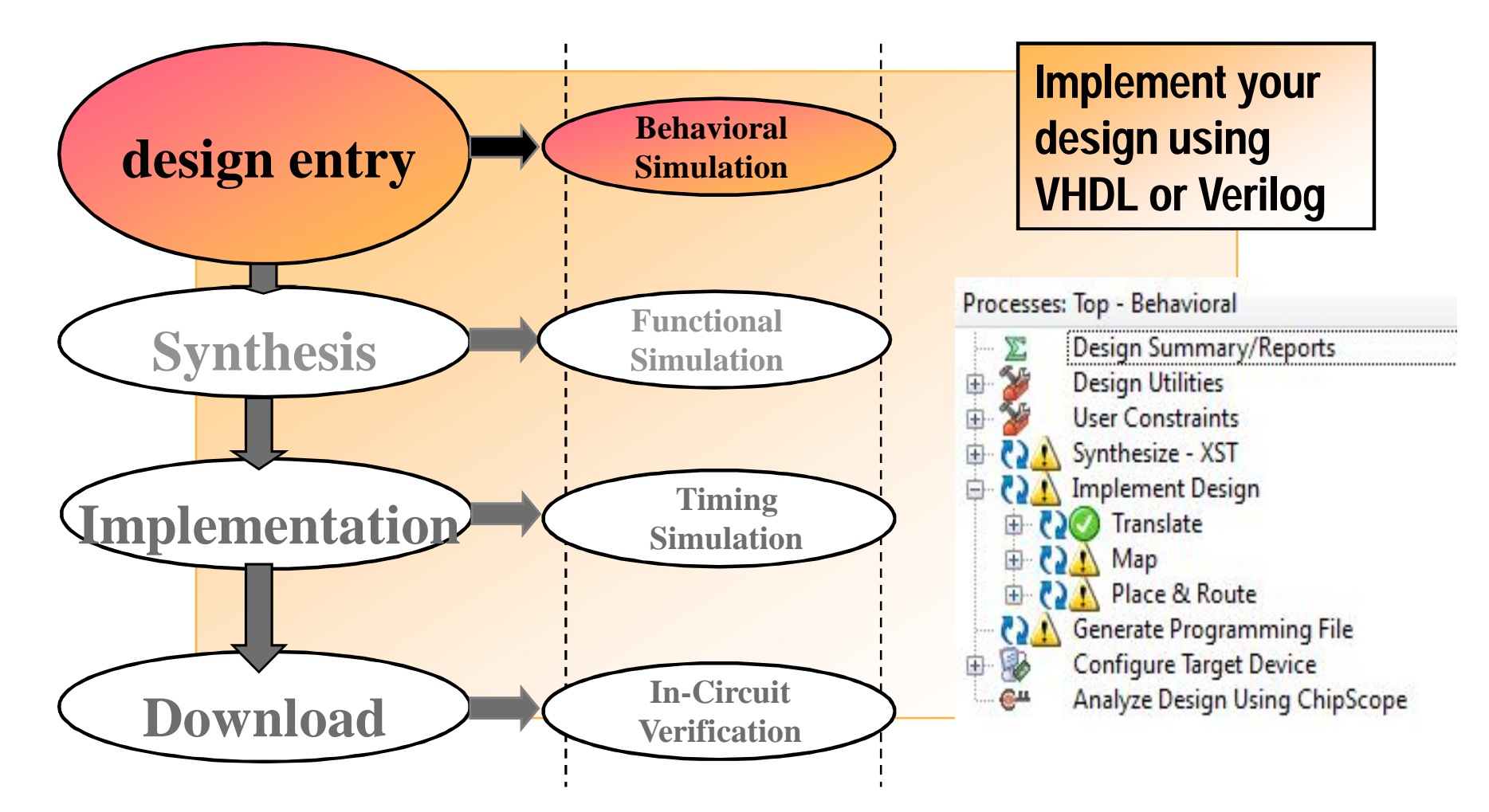

# **VHDL for modeling digital systems**

VHDL is intended for describing and modeling a digital system at various levels from the most abstract down to the gate level. VHDL is meant as a modeling language for specification and simulation, but can also be used for synthesis.

#### Advantages:

- able to describe concurrent instructions
- the code can be re-used from one project to an other, the same for single blocks (cores)
- can be simulated and synthesized
- takes less time than schematics

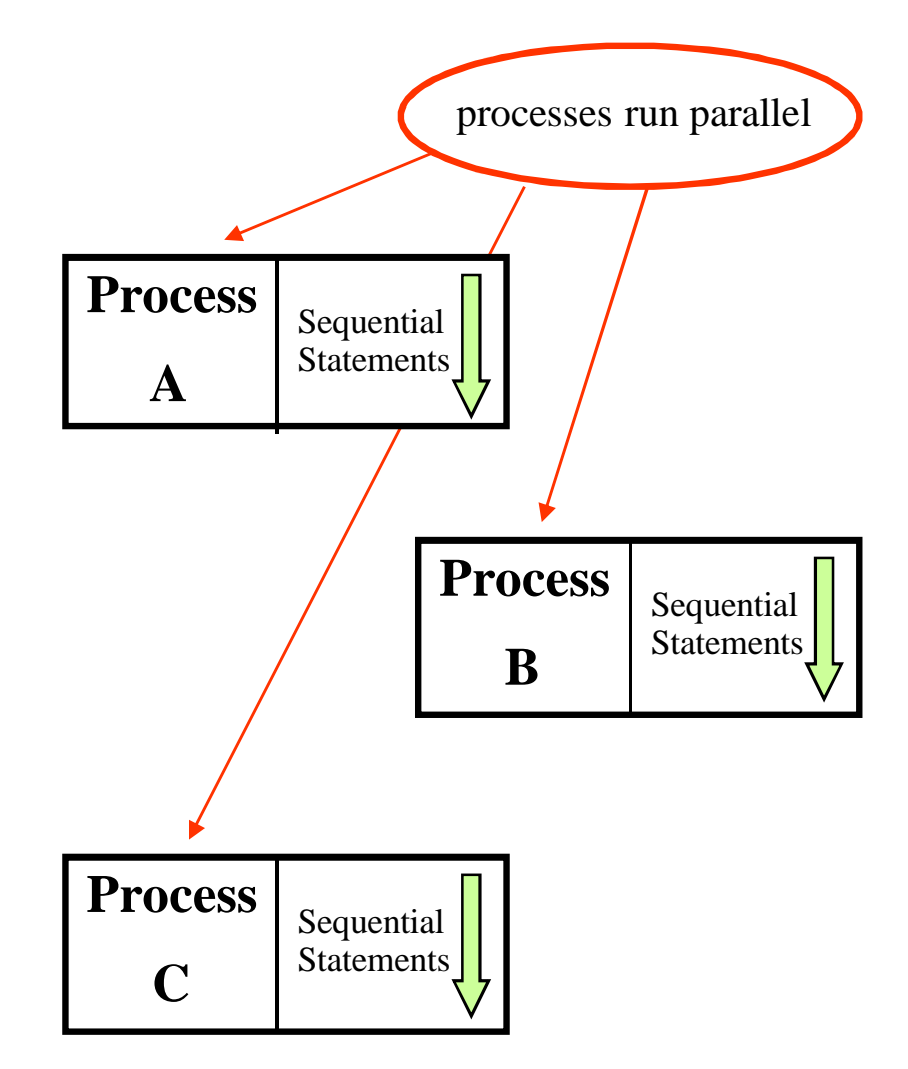

# **Design hierarchy**

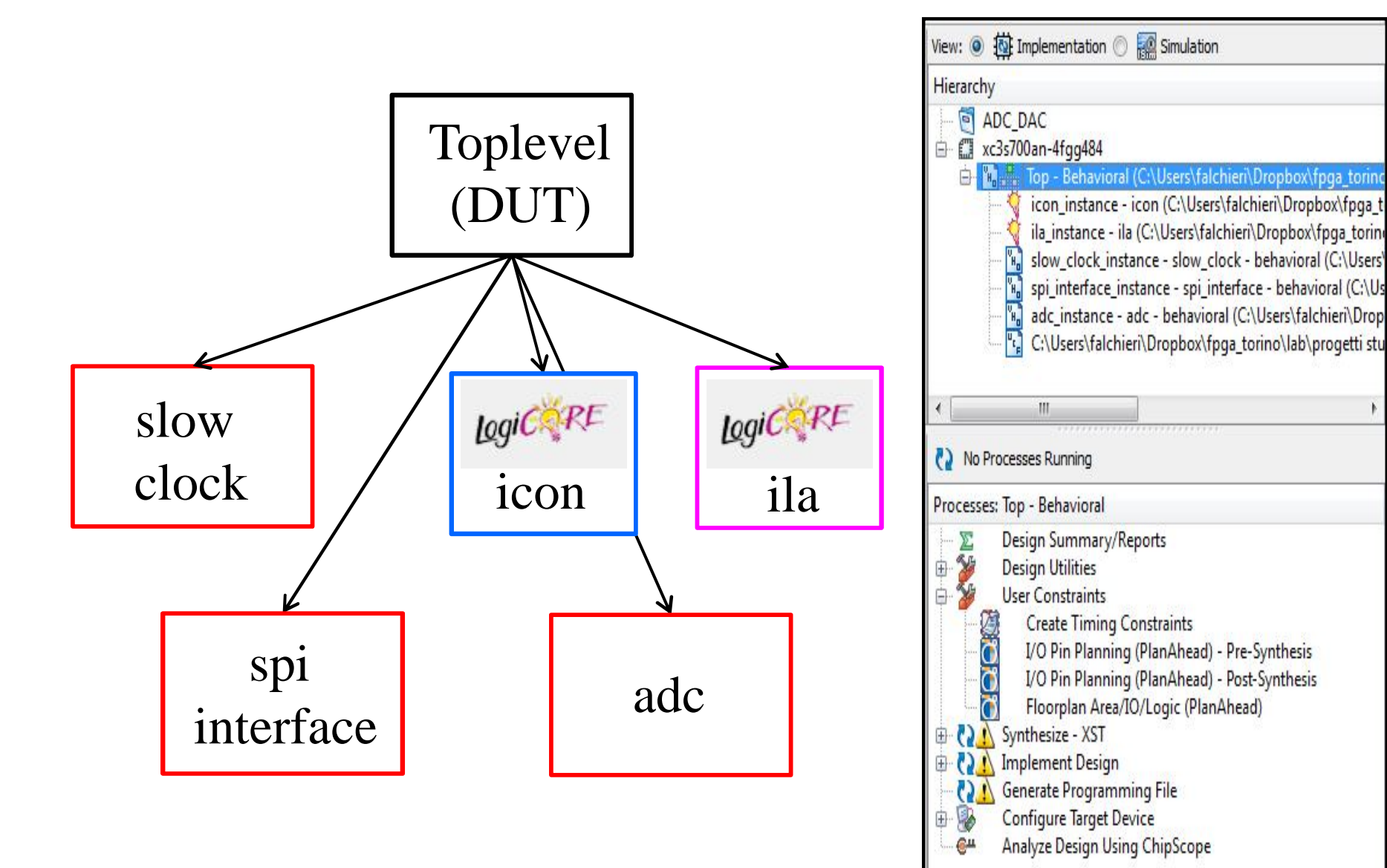

# **VHDL entry**

• Write your own VHDL

```
run0:process
begin
if(rising_edge(ck)) then
if (godiv = '1') then
        num_temp <= num;
        den_temp <= den;
    end if;
end if;
end if;</pre>
```

• Make extensive use of the soft cores available for free from manufacturers or directly on the Web (have a look to www.opencores.org or www.ohwr.org if interested) For example use the Xilinx Core Generator if you need a fixed point divider block. A wizard allows you to choose the divider parameters

and produces a synthesizable core.

• Simulate the code!

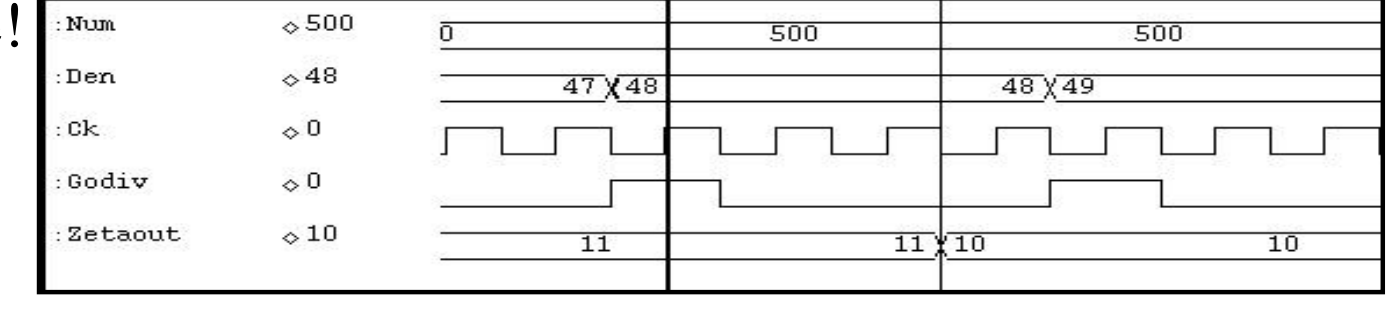

## **ISIM**

Xilinx **ISIM** is a Hardware Description Language (HDL) simulator that lets you perform behavioral and timing simulations for VHDL, Verilog and mixed VHDL/Verilog language designs

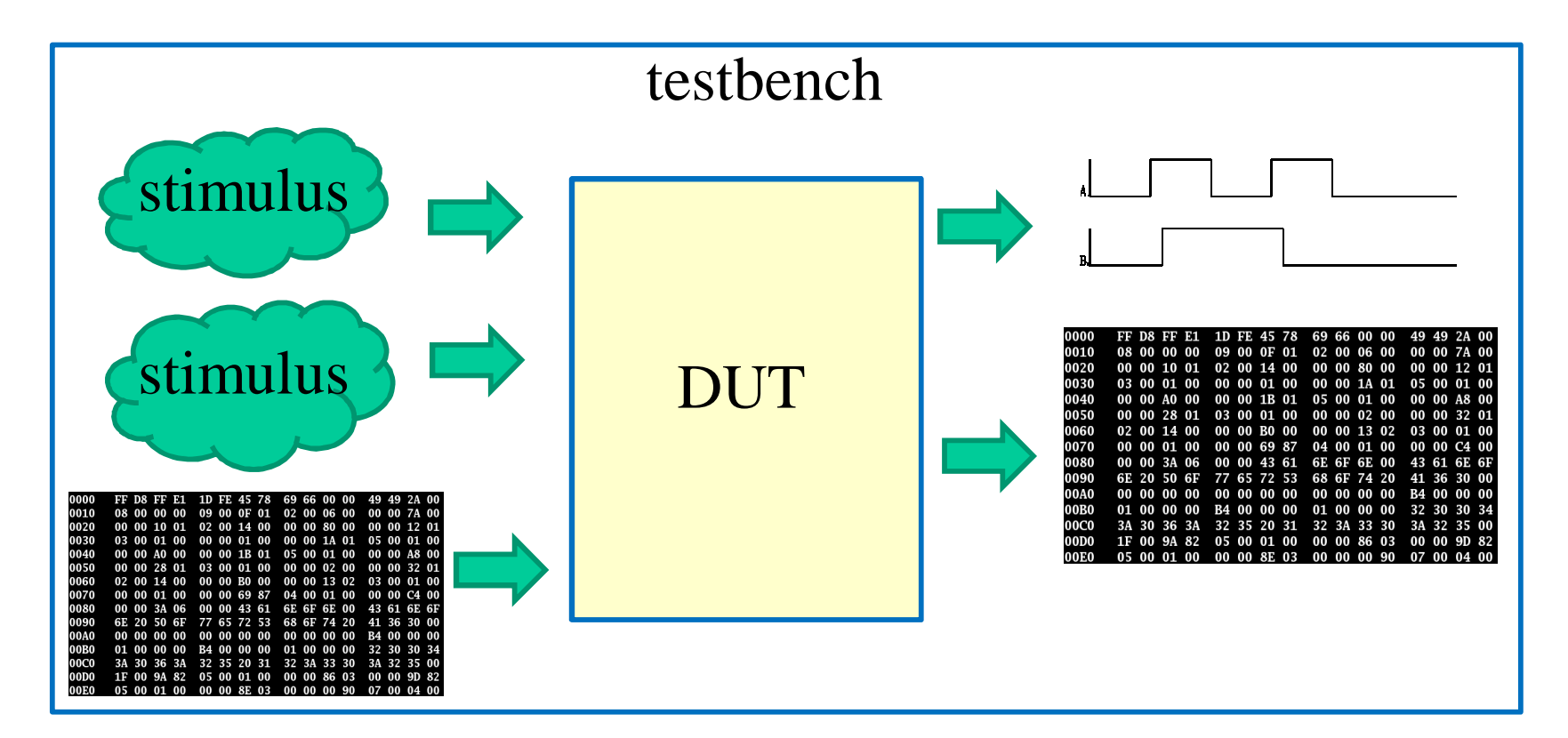

Its use is convenient when the DUT equals to the ISE projects. Otherwise when the simulation blocks are much larger, other simulation tools perform better, for instance **Modelsim** 

# **FPGA design flow**

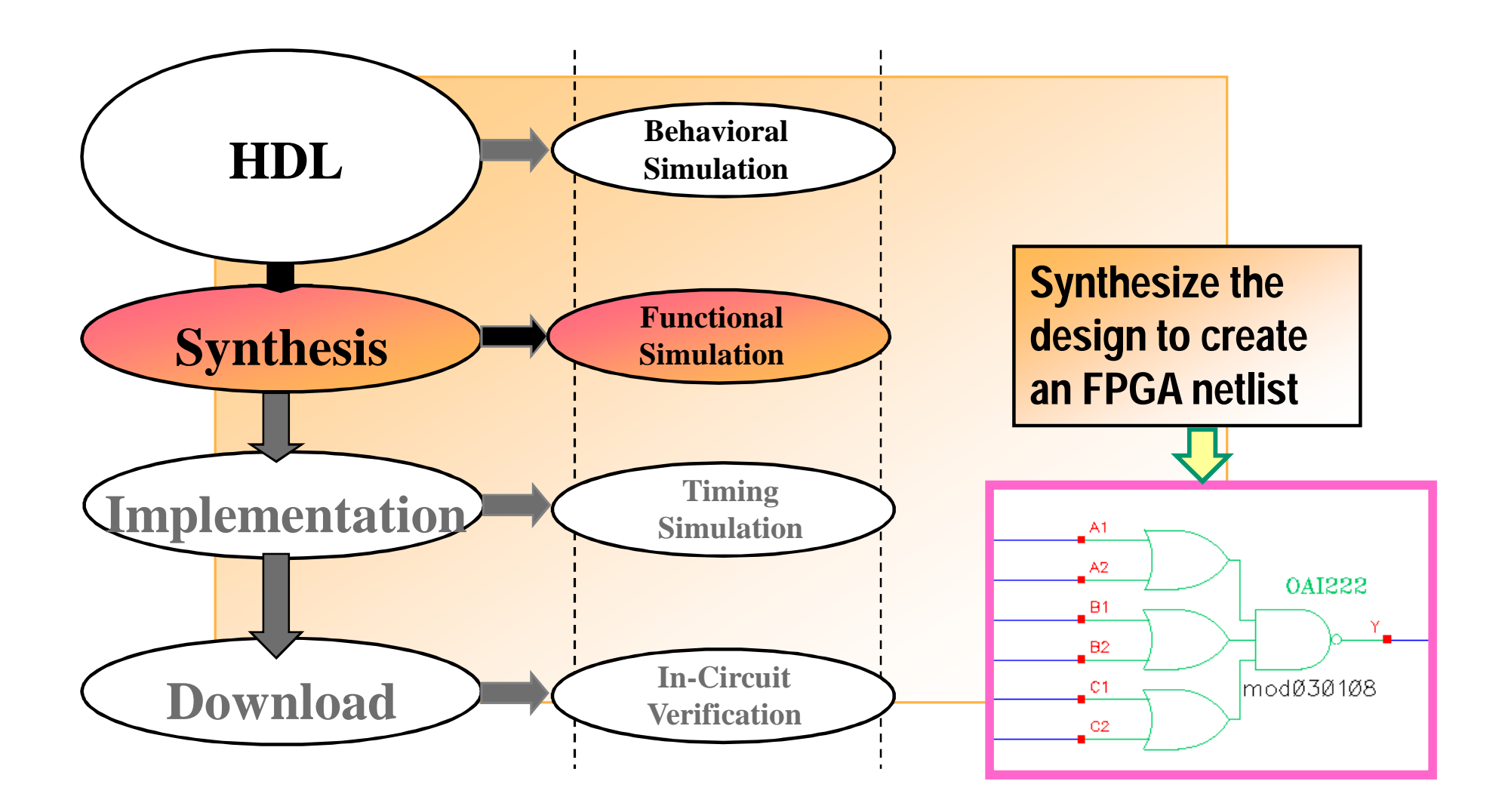

# **Logic Synthesis**

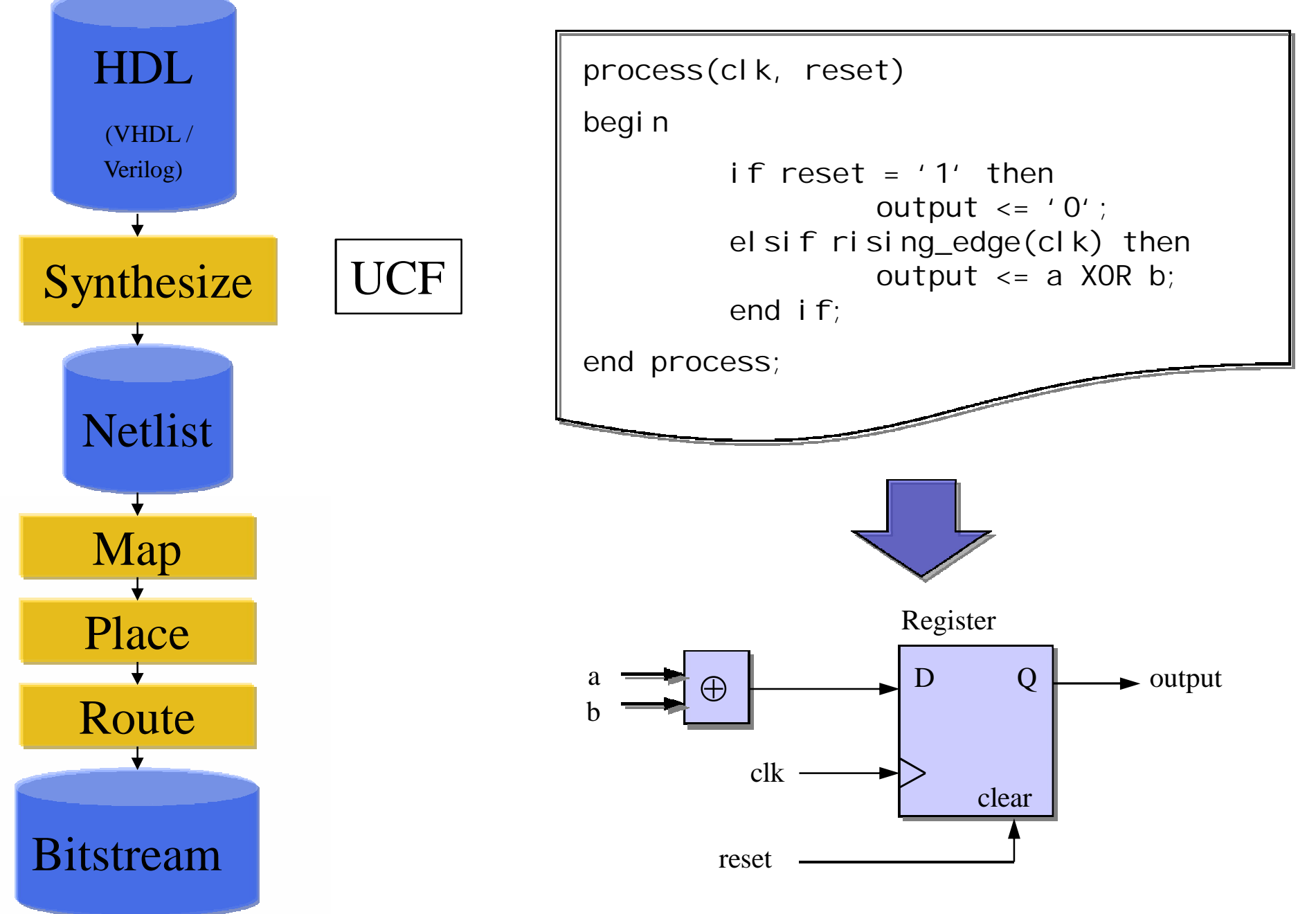

# **Timing constraints**

The synthesis process tries to satisfy the constraints put by the designer in the UCF (User Constraint File): it is usually a timing constraint

```
NET "CK" TNM_NET = CK;
TIMESPEC TS_CK = PERIOD "CK" 20 ns HIGH 50%;
```

This timing constraint asks the synthesizer (and later to the place & route tool) to build a circuit able to work at 50 MHz without having setup/hold violations.

# **Navigating in the schematics**

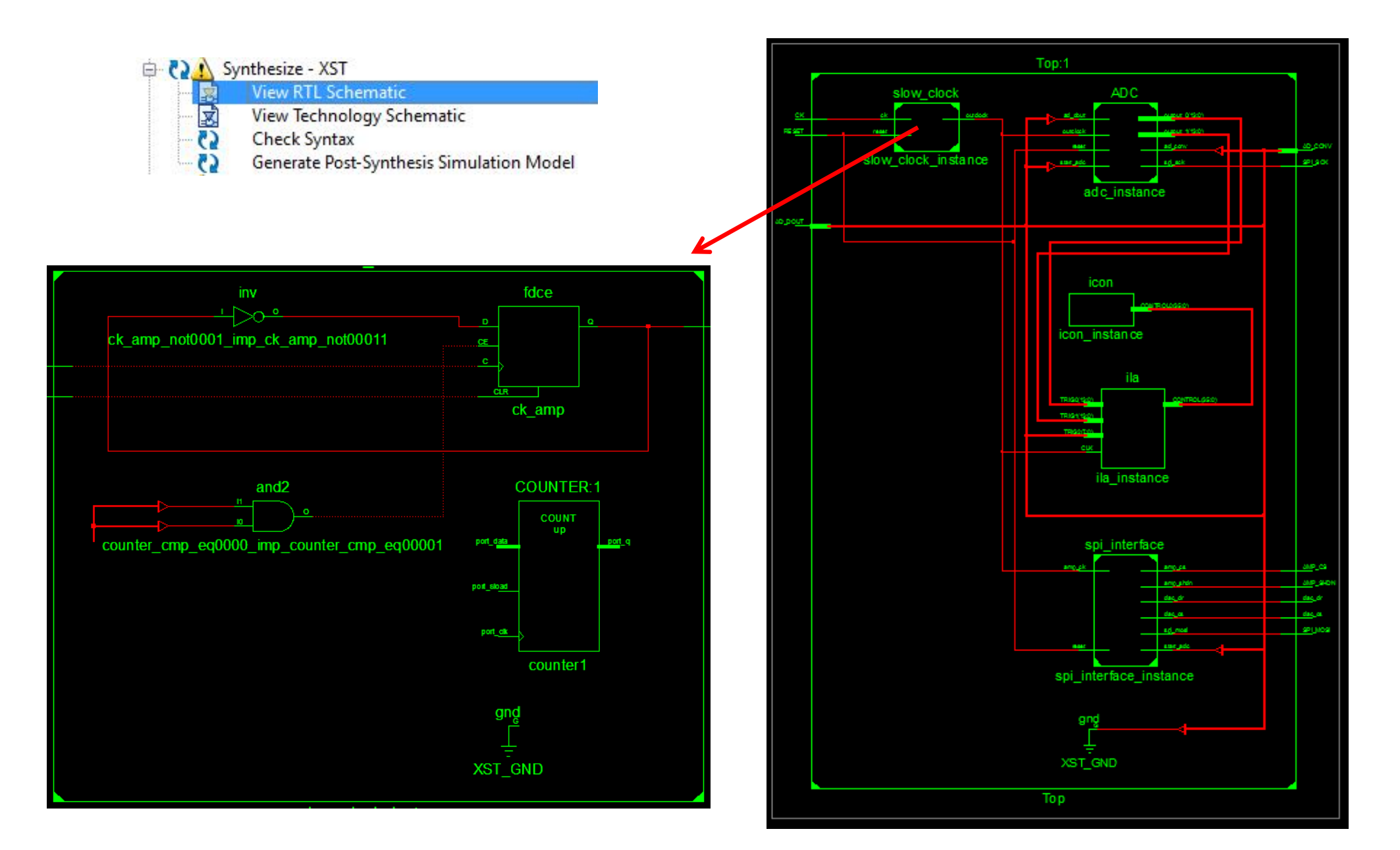

# **FPGA design flow**

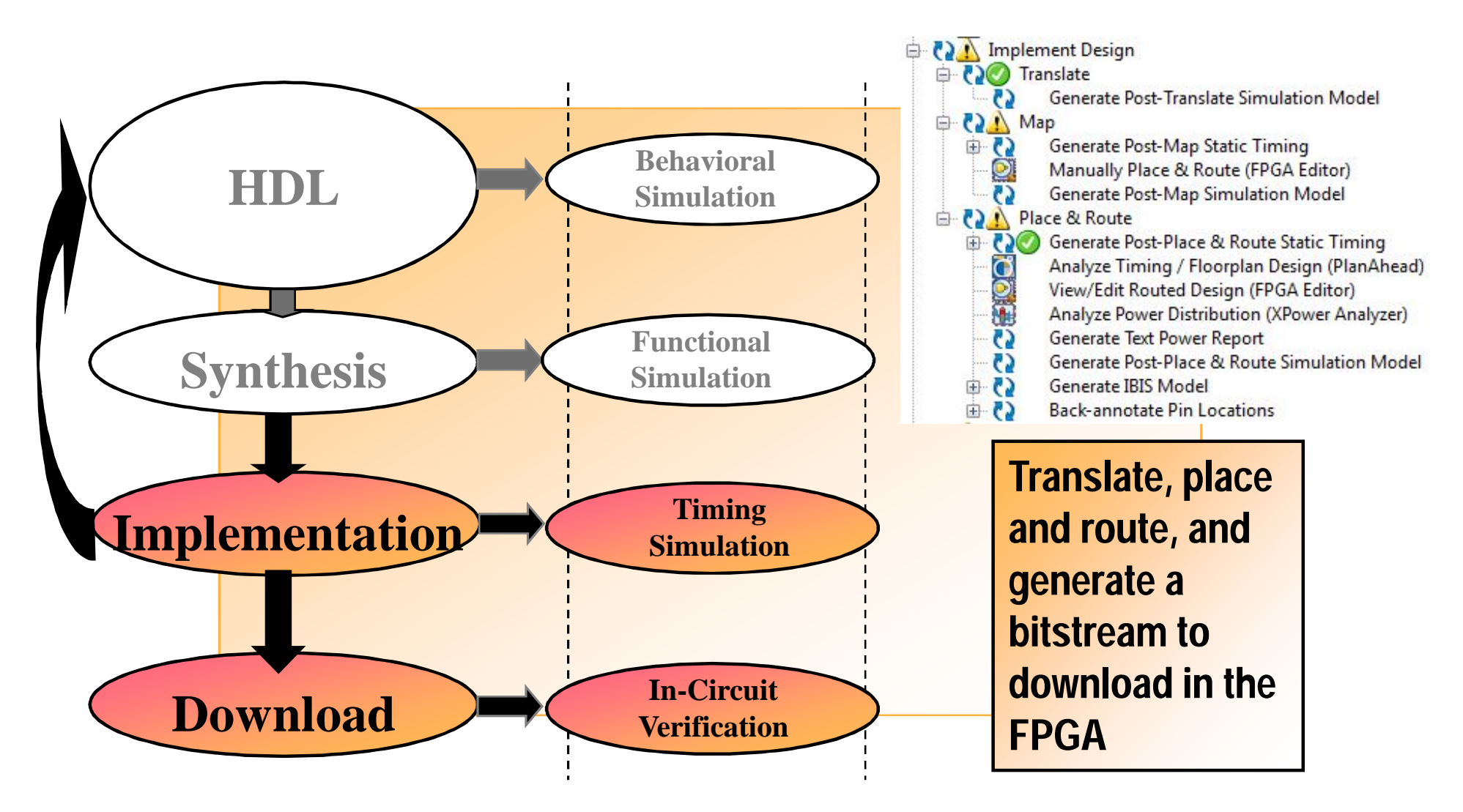

# Implementation

1. Technology Mapping

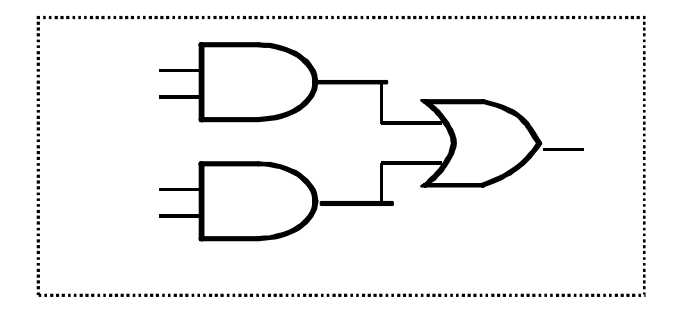

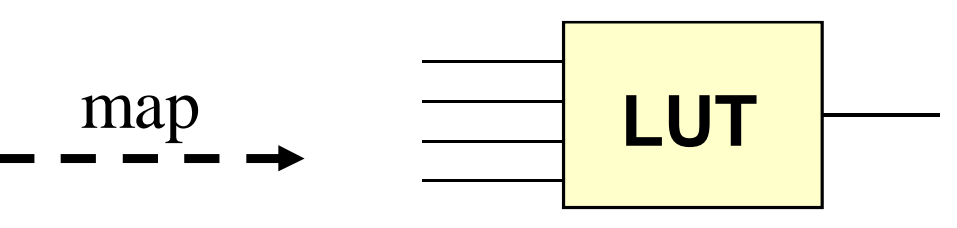

Group logical symbols from the netlist (gates) into physical components (slices and IOBs)

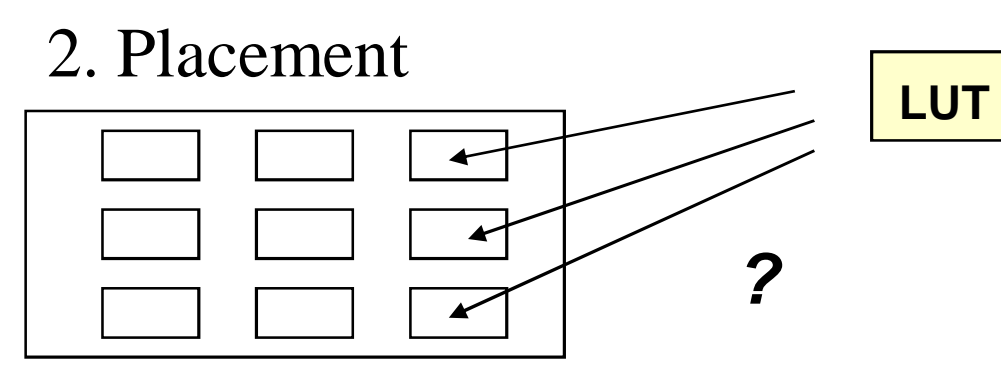

Assign a logical LUT to a physical location

3. Routing

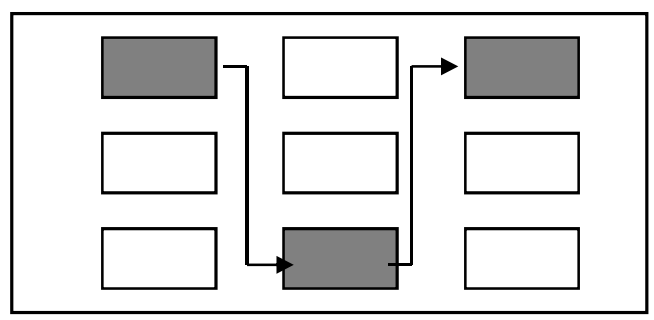

Select wire segments and switches for interconnection

# **Routing Example**

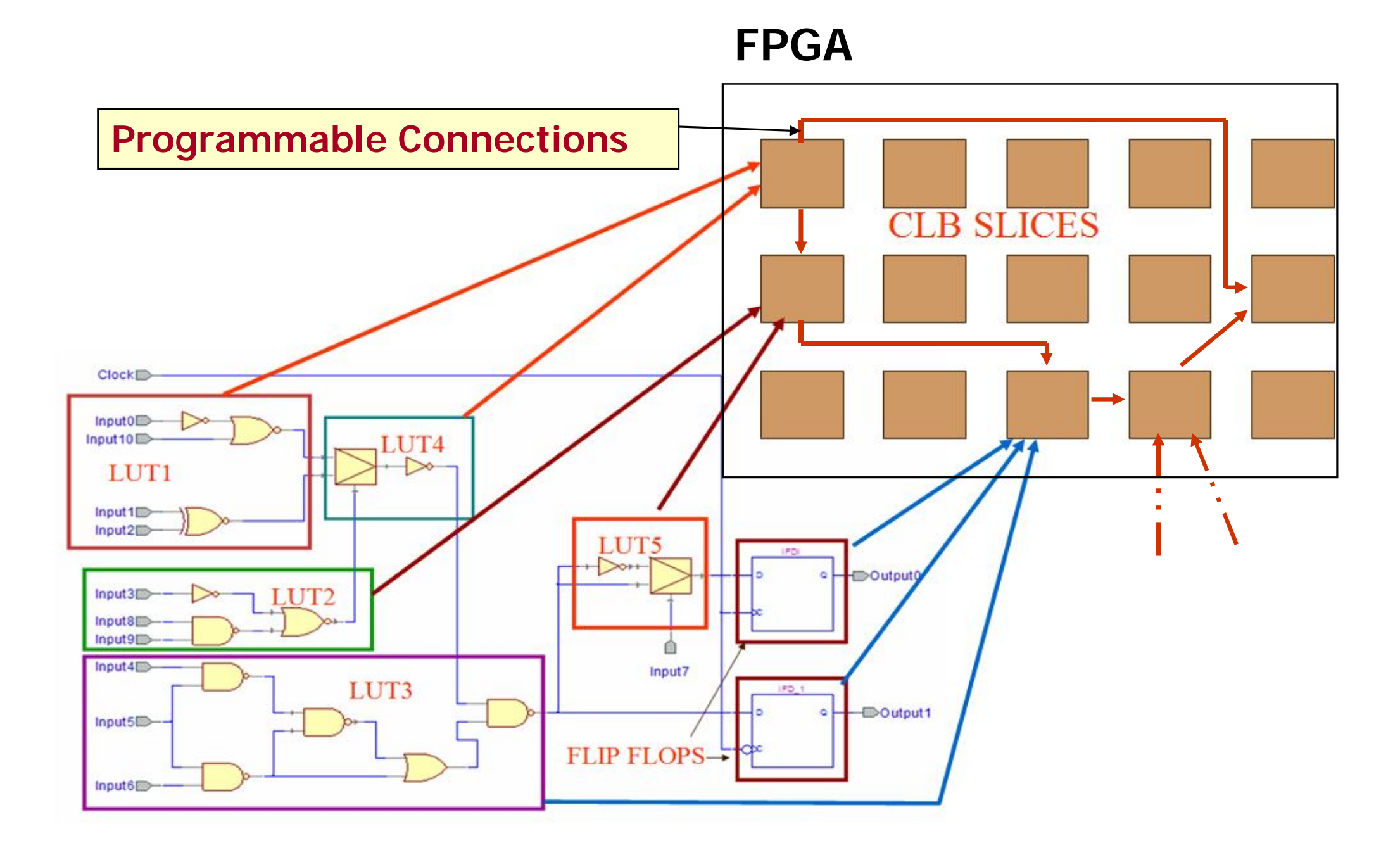

### **Physical constraints**

NET "SPI\_MOSI" LOC = "AB14" |IOSTANDARD = LVCMOS33 |SLEW = SLOW |DRIVE = 8; NET "SPI SCK" LOC = "AA20" |IOSTANDARD = LVCMOS33 |SLEW = SLOW |DRIVE = 8;

#### # AMP pins

NET "AMP\_CS" LOC = "W6" |IOSTANDARD = LVCMOS33 |SLEW = SLOW |DRIVE = 8; NET "AMP SHDN" LOC = "W15" |IOSTANDARD = LVCMOS33 |SLEW = SLOW |DRIVE = 8;

#### # ADC pins

```
NET "AD_CONV" LOC = "Y6" |IOSTANDARD = LVCMOS33 |SLEW = SLOW |DRIVE = 8;
NET "AD_DOUT" LOC = "D16" |IOSTANDARD = LVCMOS33;
```

# #DAC pins NET "DAC\_CS" LOC = "W7" |IOSTANDARD = LVCMOS33 |SLEW = SLOW |DRIVE = 8 ; NET "DAC\_CLR" LOC = "AB13" |IOSTANDARD = LVCMOS33 |SLEW = SLOW |DRIVE = 8 ;

# #system pins NET "CK" LOC = "E12" |IOSTANDARD = LVCMOS33; NET "RESET" LOC = "V8" |IOSTANDARD = LVCMOS33;

The place & route tools place the logical I/O signals (in the VHDL entity of the toplevel) in the IOBs, checking that the banking rules are respected

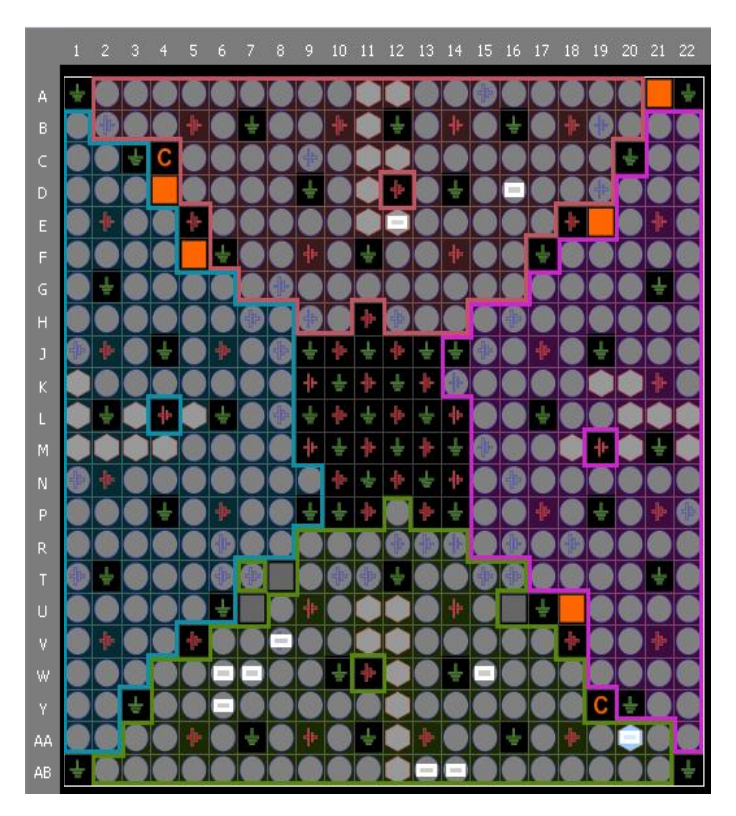

# **Static Timing Analyzer**

- Performs static analysis of the circuit performance
- Reports critical paths with all sources of delays
- Determines maximum clock frequency
- Critical Path The Longest Path From Outputs of Registers to Inputs of Registers

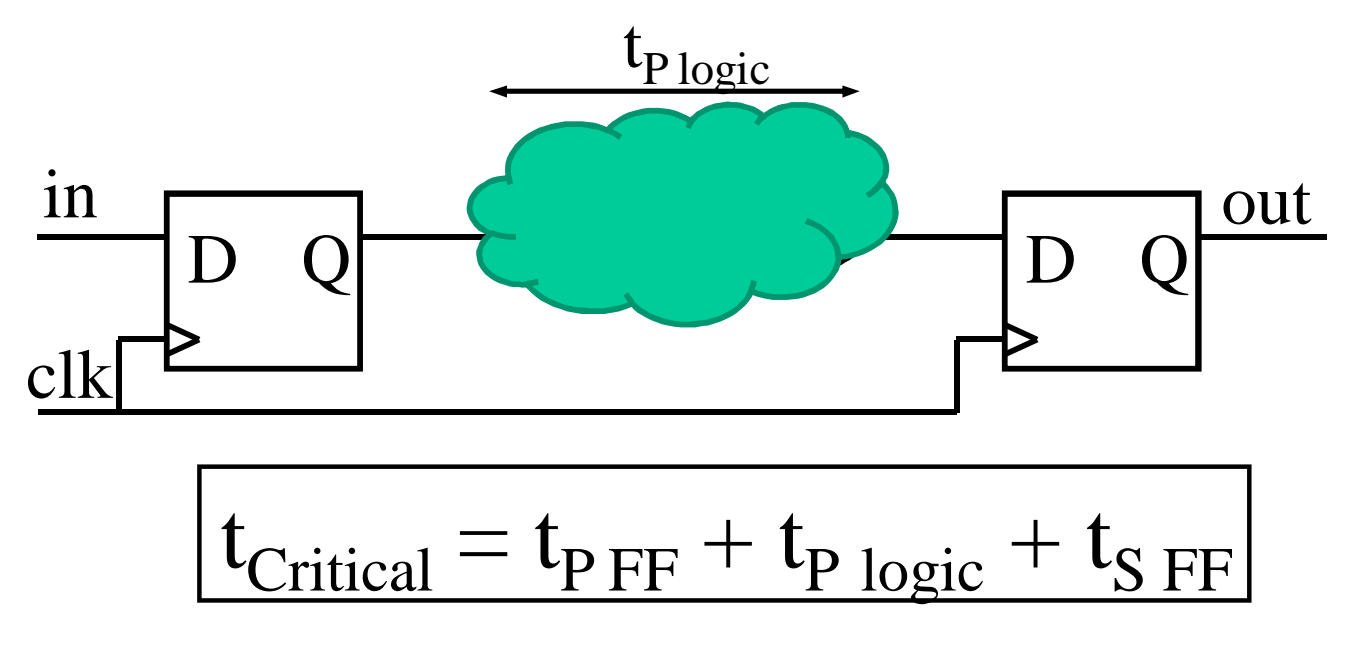

- Min. Clock Period = Length of The Critical Path
- Max. Clock Frequency = 1 / Min. Clock Period

# **Timing closure**

Timing closure is achieved when all timing constraints for a design are met under all legal operating conditions PVT:

- Process
- Voltage
- Temperature

Timing closure is achieved when the design is fully constrained and the **timing score** is **zero**. The timing score:

• is the total value representing the timing analysis for all constraints and the amount by which the constraints are failing

• is the sum in picoseconds of all timing constraints that have not been met

| Top Project Status (06/13/2013 - 17:42:30) |                           |                                         |                               |  |  |  |  |  |  |
|--------------------------------------------|---------------------------|-----------------------------------------|-------------------------------|--|--|--|--|--|--|
| Project File:                              | ADC_DAC.xise              | Parser Errors:                          | No Errors                     |  |  |  |  |  |  |
| Module Name:                               | Тор                       | Implementation State:                   | Programming File Generated    |  |  |  |  |  |  |
| Target Device:                             | xc3s700an-4fgg484         | • Errors:                               | No Errors                     |  |  |  |  |  |  |
| Product Version:                           | ISE 14.6                  | • Warnings:                             | 116 Warnings (16 new)         |  |  |  |  |  |  |
| Design Goal:                               | Balanced                  | <ul> <li>Routing Results:</li> </ul>    | All Signals Completely Routed |  |  |  |  |  |  |
| Design Strategy:                           | Xilinx Default (unlocked) | <ul> <li>Timing Constraints:</li> </ul> | <u>All Constraints Met</u>    |  |  |  |  |  |  |
| Environment:                               | System Settings           | • Final Timing Score:                   | 0 (Timing Report)             |  |  |  |  |  |  |

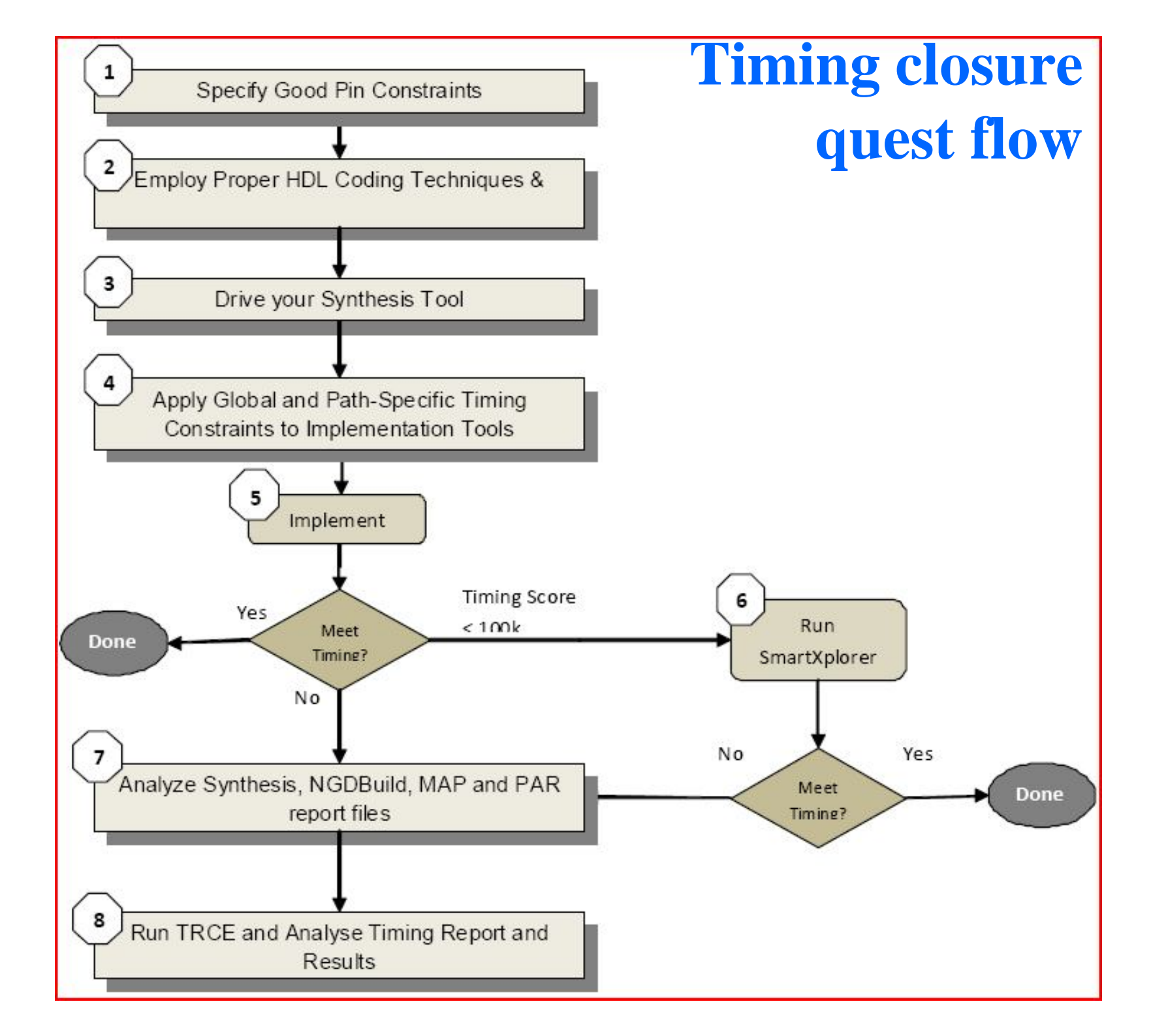

# **SmartXplorer**

#### SmartXplorer Results

MapExtraEffortIOReg implementation results were copied to current project, and implementation properties updated to reflect the strategy. MapExtraEffortIOReg is the best strategy.

|   | Strategy            | Host      | Output | Status     | Timing Score | Run Time    | LUTs         | Slice Registers | WorstCaseSlack |
|---|---------------------|-----------|--------|------------|--------------|-------------|--------------|-----------------|----------------|
|   | MapRunTime          | utente-PC | run1   | Deleted    | 5537         | 00h 30m 04s | 18,797 (20%) | 20,000 (10%)    | -0.761ns       |
| m | MapLogicOpt         | utente-PC | run2   | Deleted    | 0            | 00h 30m 15s | 18,907 (20%) | 20,000 (10%)    | 0.000ns        |
|   | MapGlobOptIOReg     | utente-PC | run3   | Failed Par | None         | 00h 27m 27s | 18,543 (20%) | 20,506 (11%)    | None           |
| m | MapRegDup           | utente-PC | run4   | Deleted    | 0            | 00h 29m 36s | 18,760 (20%) | 20,000 (10%)    | 0.003ns        |
|   | MapExtraEffortIOReg | utente-PC | run5   | Done       | 0            | 00h 27m 06s | 18,908 (20%) | 19,974 (10%)    | 0.000ns        |
| 1 | MapLogOptRegDup     | utente-PC | run6   | Deleted    | 0            | 00h 29m 06s | 18,907 (20%) | 20,000 (10%)    | 0.000ns        |
|   | MapExtraEffort2     | utente-PC | run7   | Deleted    | 104197       | 00h 25m 58s | 18,866 (20%) | 20,000 (10%)    | -2.552ns       |

SmartXplorer tries up to 7 different implementation strategies until the timing closure is achieved, if possible at all Timing closure is difficult when:

- the percentage of usage of the FPGA resources is higher than 60-70 %
- the timing constraints are close to the physical limits of the device

# **Coding guidelines**

Xilinx recommends that you:

- Implement synchronous design techniques
- Use Xilinx specific coding
- Use cores

The XST User Guide for Virtex-6, Spartan-6, and 7 Series Devices (UG687) contains many example of how to code efficiently to target available device features. For a link to this guide, see Appendix A, Additional Resources.

Follow these coding guidelines to ensure an optimal netlist:

- Avoid high level loop constructs.
- Use case statements for large decoding.
- Avoid nested if-then-else statements.
- Do not create internally generated clocks except though DCM or PLL.
- Minimize the number of clocks in the design.
- Make sure that internally created resets are synchronous.
- Use only one edge of the clock.
- Use edge-triggered flip-flops (avoid latches).
- Cross-clock domains via synchronization circuits.
- Register top-level inputs and outputs for fastest performance and increased pin-locking capability.
- Use hierarchy to separate functionality and clock domains.
- Employ pipelining for critical paths.
- Comment your code to highlight Multi-Cycle paths and critical paths.

### from UG612

# **Xpower analyzer**

- XPower is used to estimate the power consumption and junction temperature of your FPGA
  - Reads an implemented design (NCD file) and timing constraint data
  - You supply activity rates, clock frequencies, capacitive loading on output pins, power supply data, and ambient temperature

|                      |                 |                  | ×                                     | Name              | Frequency (M | Capacitive Lo | DC Load (mA) |
|----------------------|-----------------|------------------|---------------------------------------|-------------------|--------------|---------------|--------------|
|                      | Voltage (V)     | Current (mA)     | Power (mW)                            | final data 0 OBUF | 12.49        | 35000.00      | 0            |
| /ccint               | 12              |                  | · · · · · · · · · · · · · · · · · · · | final_data_1_OBUF | 12.49        | 35000.00      | 0            |
| Dunamic              | 1.6             | 76.68            | 92.01                                 | final_data_2_OBUF | 12.49        | 35000.00      | Ö            |
| Quiescent            |                 | 46.00            | 55.20                                 | final_data_3_0BUF | 12.49        | 35000.00      | 0            |
| /ccaux               | 25              | 40.00            |                                       | final_data_4_OBUF | 12.49        | 35000.00      | 0            |
| Dunamic              | 2.0             | 0.00             | 0.00                                  | final_data_5_OBUF | 12.49        | 35000.00      | 0            |
| Quiescent            |                 | 47.80            | 119.50                                | final_data_6_0BUF | 12.49        | 35000.00      | 0            |
| /cco25               | 25              |                  | 1.0.00                                | final_data_7_0BUF | 12.49        | 35000.00      | 0            |
| Dunamic              | 2.0             | 100.52           | 251.31                                | mac_cha_0_OBUF    | 12.49        | 35000.00      | 0            |
| Quiescent            |                 | 0.00             | 0.00                                  | mac_cha_10_OBUF   | 12.49        | 35000.00      | 0            |
| otal Power           |                 |                  | 518.02                                | mac_cha_11_OBUF   | 12.49        | 35000.00      | 0            |
| Startun Current (m   |                 | 0.00             |                                       | mac_cha_12_OBUF   | 12.49        | 35000.00      | 0            |
| Rattery Canacity (m  | A Hours)        |                  | 0.00                                  | mac_cha_13_OBUF   | 12.49        | 35000.00      | 0            |
| Rattery Life (Hours) |                 |                  | 0.00                                  | mac_cha_14_OBUF   | 12.49        | 35000.00      | 0            |
|                      |                 |                  |                                       | mac_cha_15_OBUF   | 12.49        | 35000.00      | 0            |
|                      |                 |                  |                                       | mac_cha_16_OBUF   | 12.49        | 35000.00      | 0            |
| Summary Pow          | ver Subtotals C | urrent Subtotals | Thermal                               | mac_cha_17_OBUF   | 12.49        | 35000.00      | 0            |
|                      | ^               |                  |                                       | mac_cha_18_OBUF   | 12.49        | 35000.00      | 0            |
|                      |                 |                  | ×                                     | mac_cha_19_OBUF   | 12.49        | 35000.00      | 0            |
| 🔄 Data Views         |                 |                  |                                       | mac_cha_1_OBUF    | 12.49        | 35000.00      | 0            |
| 🕂 🦳 Types            |                 |                  |                                       | mac_cha_20_0BUF   | 12.49        | 35000.00      | 0            |
| 😐 🦲 Clor             | cks             |                  |                                       | mac_cha_2_OBUF    | 12.49        | 35000.00      | 0            |
|                      | ite             |                  |                                       | mac_cha_3_OBUF    | 12.49        | 35000.00      | 0            |
| E 🛄 Inpo             | ic              |                  |                                       | mac_cha_4_0BUF    | 12.49        | 35000.00      | C C          |
|                      | nu to           |                  |                                       | mac_cha_5_OBUF    | 12.49        | 35000.00      | 0            |
|                      | puis            |                  |                                       | mac_cha_6_0BUF    | 12.49        | 35000.00      | 0            |
| 😑 📴 sign             | nais            |                  |                                       | mac_cha_7_0BUF    | 12.49        | 35000.00      | (            |
| - Heport Views       | 8               |                  |                                       | mac_cha_8_OBUF    | 12.49        | 35000.00      | 0            |
|                      |                 |                  |                                       | mac cha 9 OBUF    | 12.49        | 35000.00      | (            |
|                      |                 |                  |                                       | <                 |              |               |              |

# **FPGA editor**

- The FPGA Editor is a graphical application that displays
  - Device resources
  - Precise layout of the chosen device
- The FPGA Editor is commonly used to
  - View device resources
  - Make minor modifications
    - Done late in the design cycle
    - Does not require reimplementation of the design
    - Changes are NOT backannotated to the source files
  - Insert probes
  - Make short-term functional changes for in-circuit verification

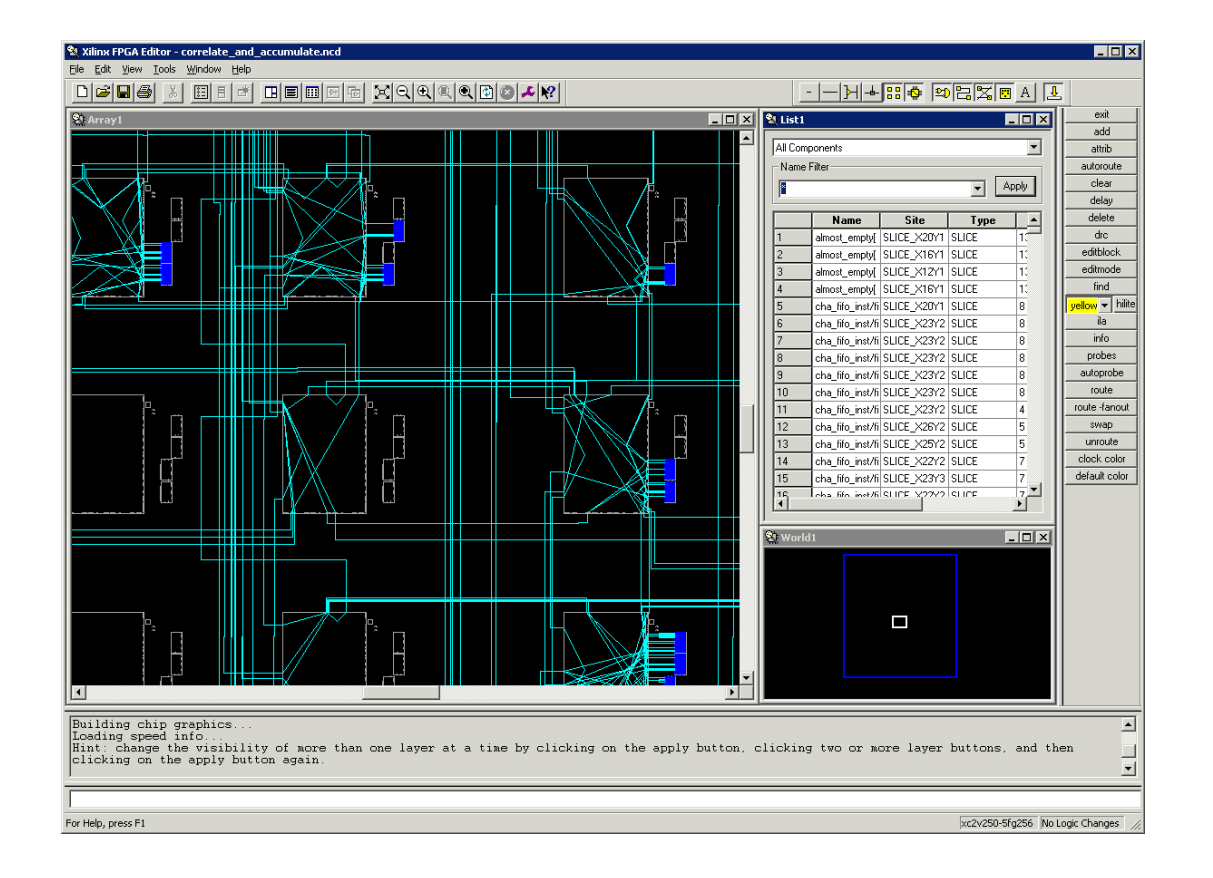

# **Xilinx programming cable**

It allows to:

- program the FPGA
- debug its behavior by spying internal signals

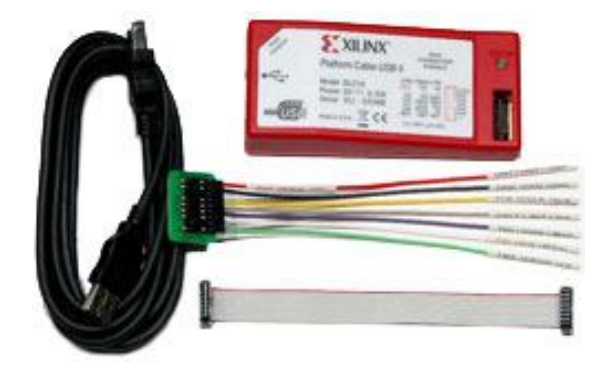

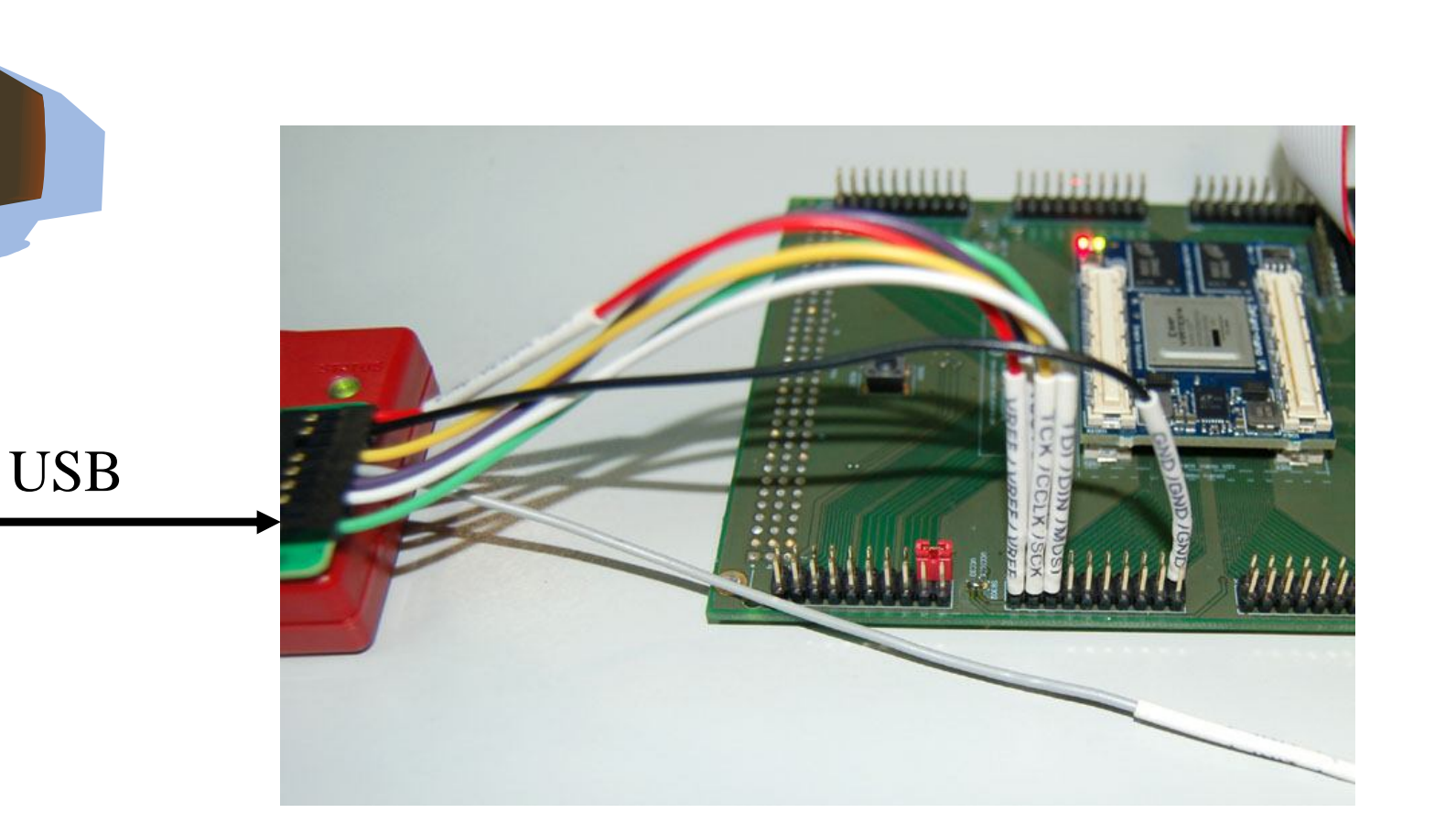

# **ISE Impact**

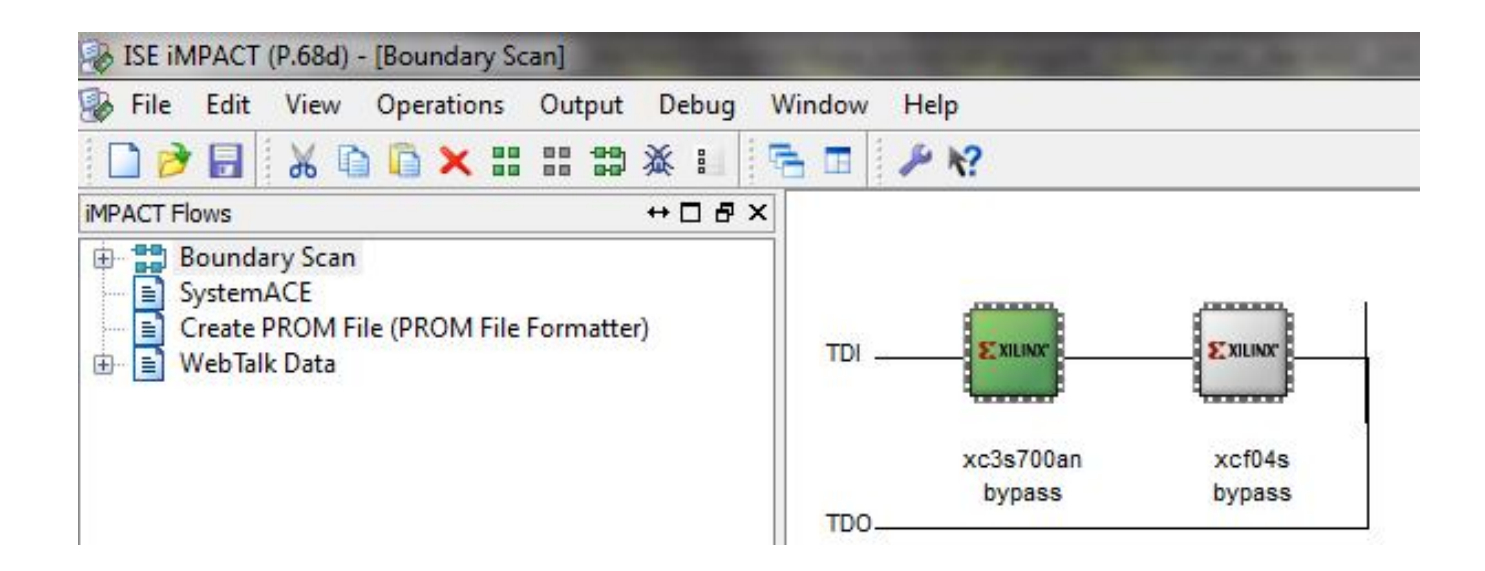

Impact allows to access via JTAG the devices on the chain, in this case one FPGA + one PROM.

Impact allows to:

- configure the FPGA
- program and readback the PROM
- play with the standard JTAG state machine in case of problems

# **Chipscope PRO**

ChipScope is an embedded, software based, logic analyzer, with 3 main blocks:

• **ICON** (Integrated CONtroller): A controller module that provides communication between the ChipScope host PC and ChipScope modules in the design (such as VIO and ILA).

• **VIO** (Virtual Input/Output): A module that can monitor and drive signals in your design in realtime. You can think of them as virtual push-buttons (for input) and LEDs (for output). These can be used for debugging purposes, or they can incorporated into your design as a permanent I/O interface.

• ILA (Integrated Logic Analyzer): A module that lets you view and trigger on signals in your hardware design. Think of it as a digital oscilloscope (like ModelSim's waveform viewer) that you can place in your design to aid in debugging.

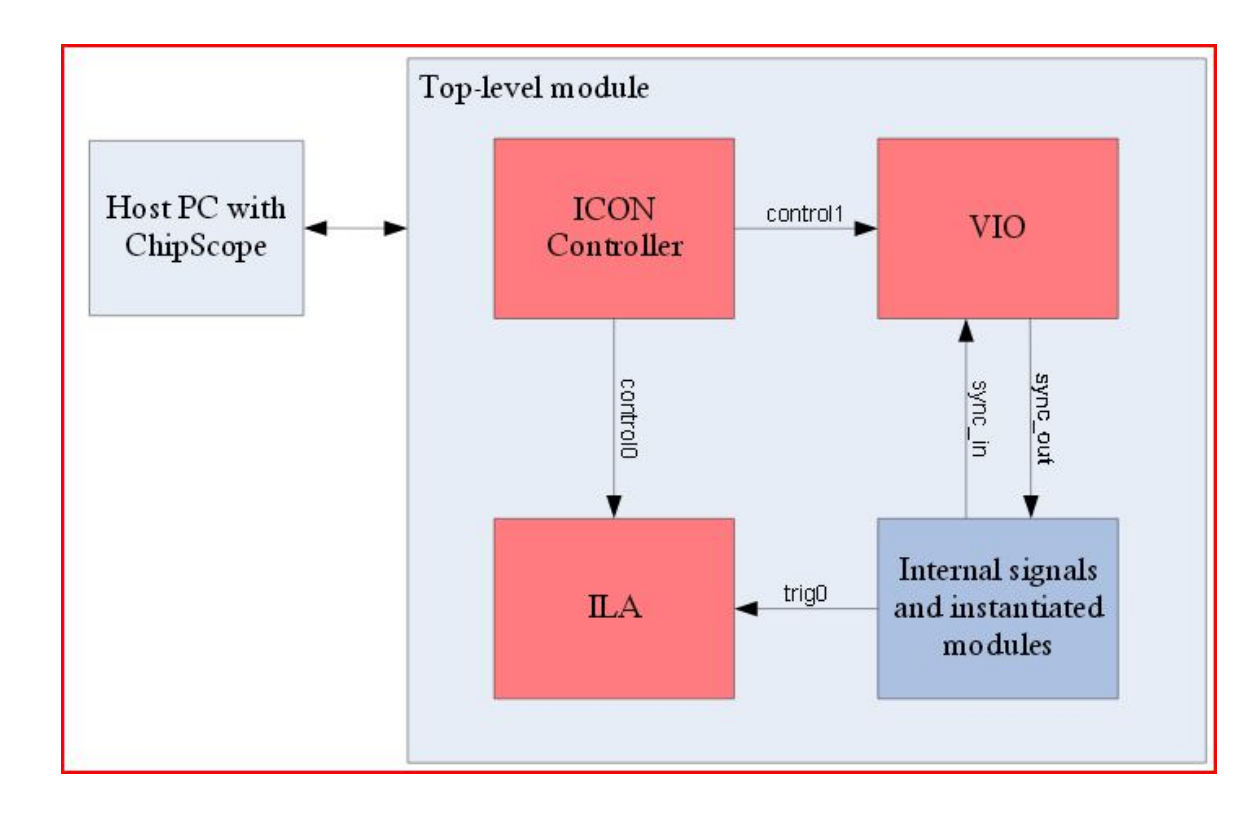

# **Chipscope PRO**

| ChipScope Pro Analyzer [prm]                   | and the second second second       | -       | -            |           | (Tokunit)           |                                                                                                    | 2   |
|------------------------------------------------|------------------------------------|---------|--------------|-----------|---------------------|----------------------------------------------------------------------------------------------------|-----|
| <u>File View JTAG Chain Device Trigger</u>     | r Setup W <u>a</u> veform <u>W</u> | indow   | <u>H</u> elp |           |                     |                                                                                                    |     |
| Trigger Run Mode: Single 💌                     | <b>▶</b> ■ T!   🔄                  | č č     | 90           | R &   \$  | R                   |                                                                                                    |     |
| Project: prm                                   | Waveform - DEV:                    | 1 MyDev | vice1 ()     | (C6SLX45) | UNIT:0 MyILA0 (ILA) |                                                                                                    | ř   |
| JTAG Chain<br>DEV:0 MyDevice0 (XCF16P)         | Bus/Signal                         | x       | 0            | 00 -20    | 60 140 220 300 380  | )   460   540   620   700   780   860   940  1020 1100 1180 1260 1340 1420 1500 1580 1660 1740 1820 190 | D   |
| UNIT:0 MyILA0 (ILA)                            | • vme_am                           | ЗF      | ЗF           | 3F XX     | 3F XXXXXX           | (3FXXXXXXXXXXXXXXXXXXXXXXXXXX                                                                           | 3   |
| - Trigger Setup                                | -vme_as                            | 0       | 0            |           |                     |                                                                                                    |     |
| Listing                                        | -vme_dsa                           | 0       | 0            | Π         |                     |                                                                                                    | _   |
| Bus Plot                                       | - vme_dsb                          | 0       | 0            |           | ллл                 |                                                                                                    |     |
|                                                | vme write                          | 0       | 0            |           |                     |                                                                                                    |     |
| Signals: DEV: 1 UNIT: 0                        | - vme gap                          | 0       | 0            |           |                     |                                                                                                    |     |
| P Data Port                                    | - board address                    | 19      | 19           |           |                     | 19                                                                                                    | 7   |
| • vme_am                                       |                                    | 1       | 1            |           |                     |                                                                                                    | =   |
| wme_data_out     CH: 0 mdsn hcntl0             | vme_data_dir                       | 1       | 1            |           |                     |                                                                                                    | 792 |
| - CH: 1 mdsp_hcntl1                            | • vme data out                     | FFFF:   | FFFF:        | FFXX      | FFFFFFF XXXXXX      | X FFFFFFF XXXXXXXXXXXXXXXXXXXXXXXXXXXX                                                                  | 7   |
| - CH: 2 mdsp_hrdy<br>- CH: 3 mdsp_cen_n        | - vme_ddir                         | 0       | 0            |           |                     |                                                                                                    |     |
| - CH: 4 mdsp_rnw                               | prm_cen                            | 0       | 0            |           | die die sta         |                                                                                                    |     |
| - CH: 5 masp_nnwii<br>- CH: 6 mdsp_hds1        | - mdsp_cen                         | 0       | o            |           | ллл                 |                                                                                                    |     |
| - CH: 7 mdsp_boot4                             | - rcf_cen                          | 0       | 0            |           |                     |                                                                                                    |     |
| - CH: 9 mdsp_boot2                             | - data_strb                        | 0       | 0            | Л         | ллл                 |                                                                                                    |     |
| - CH: 10 mdsp_boot1<br>- CH: 11 mdsp_boot0     | - ill_match                        | 0       | 0            |           |                     |                                                                                                    | 11  |
| - CH: 12 DataPort[12]                          | - mdsp_hcnt10                      | 0       | o            |           |                     |                                                                                                    |     |
| - CH: 13 DataPort[13]<br>CH: 14 DataPort[14]   | - mdsp_hcntl1                      | 0       | 0            |           |                     |                                                                                                    |     |
| - CH: 15 DataPort[15]                          | -mdsp_hrdy                         | 0       | 0            |           |                     |                                                                                                    |     |
| - CH: 16 DataPort[16]<br>CH: 17 DataPort[17]   | - mdsp_cen_n                       | 1       | 1            |           |                     |                                                                                                    | -   |
| - CH: 18 DataPort[18]                          | mdsp_rnw                           | 0       | 0            |           |                     |                                                                                                    |     |
| - CH: 20 DataPort[20]                          | - mdsp_hhwil                       | 0       | 0            | Л         |                     |                                                                                                    |     |
| - CH: 21 DataPort[21]<br>- CH: 22 DataPort[22] | - mdsp_hds1                        | 1       | 1            |           |                     | TTTTTTT                                                                                                 |     |

Using Chipscope to debug the behavior of a FPGA interfacing the VME bus

# **Chipscope PRO – system monitor**

| 🗐 System Monitor C | onsole - Device:7                                                                                                    | ه بر ا                                                                                                    |
|--------------------|----------------------------------------------------------------------------------------------------|----------------------------------------------------------------------------------------------------|
| Sensor             | Value                                                                                                    | History                                                                                                    |
| Die Temperature    | Present 39,5 C<br>Device Max 39,5 C<br>Device Min 28,0 C<br>Sampled Max NA<br>Sampled Min NA<br>Window Avg NA<br>Window Max NA<br>Window Min NA    | 40,0 C -<br>38,5 C -<br>37,0 C -<br>35,5 C -<br>34,0 C -<br>32,5 C -<br>31,0 C -<br>29,5 C -<br>28,0 C -<br>10:38:24, 10:38:40, 10:38:56, 10:39:12, 10:39:28, 10:39:44, 10:40:00, 10:40:16, 10:40:10, 10:40:16, 10:40:10, 10:40:16, 10:40:10, 10:40:16, 10:40:10, 10:40:16, 10:40:10, 10:40:16, 10:40:10, 10:40:16, 10:40:10, 10:40:16, 10:40:10, 10:40:16, 10:40:10, 10:40:16, 10:40:10, 10:40:16, 10:40:10, 10:40:16, 10:40:10, 10:40:10, 10:40: |
| VCCINT Supply      | Present 0,989 V<br>Device Max 0,999 V<br>Device Min 0,987 V<br>Sampled Max NA<br>Sampled Min NA<br>Window Avg NA<br>Window Max NA<br>Window Min NA | 1,000 V -<br>0,998 V -<br>0,995 V -<br>0,992 V -<br>0,990 V -<br>0,988 V -<br>0,985 V -<br>0,985 V -<br>0,982 V -<br>0,980 V -<br>10:38:24 10:38:40 10:38:56 10:39:12 10:39:28 10:39:44 10:40:00 10:40:16                                                                                                    |
| VCCAUX Supply      | Present 2,498 V<br>Device Max 2,502 V<br>Device Min 2,497 V<br>Sampled Max NA<br>Sampled Min NA<br>Window Avg NA<br>Window Max NA<br>Window Min NA | 2,510 V -<br>2,508 V -<br>2,505 V -<br>2,503 V -<br>2,500 V -<br>2,498 V -<br>2,498 V -<br>2,495 V -<br>2,490 V -<br>10:38:24 10:38:40 10:38:56 10:39:12 10:39:28 10:39:44 10:40:00 10:40:16                                                                                                    |

# **ISIM – Chipscope interaction**

Real life is often different from what you see in simulation. What to do if simulation works fine, while live debug shows problems ?

One trick could be the following:

- spy with Chipscope the I/O signals of the faulty module,
- run ISIM using as a stimulus the inputs taken with Chipscope
- compare ISIM outputs with Chipscope outputs.

Usually a logical problem is not revealed by the sets of stimuli used in simulation, while it is immediately spotted in real life.

# **Embedded processors**

Having an embedded processor in the FPGA can be convenient:

- the FPGA can handle all the high-throughput real-time tasks,
- the embedded processor can handle the common interfaces, like Ethernet, DDR2, UART, SPI, ...

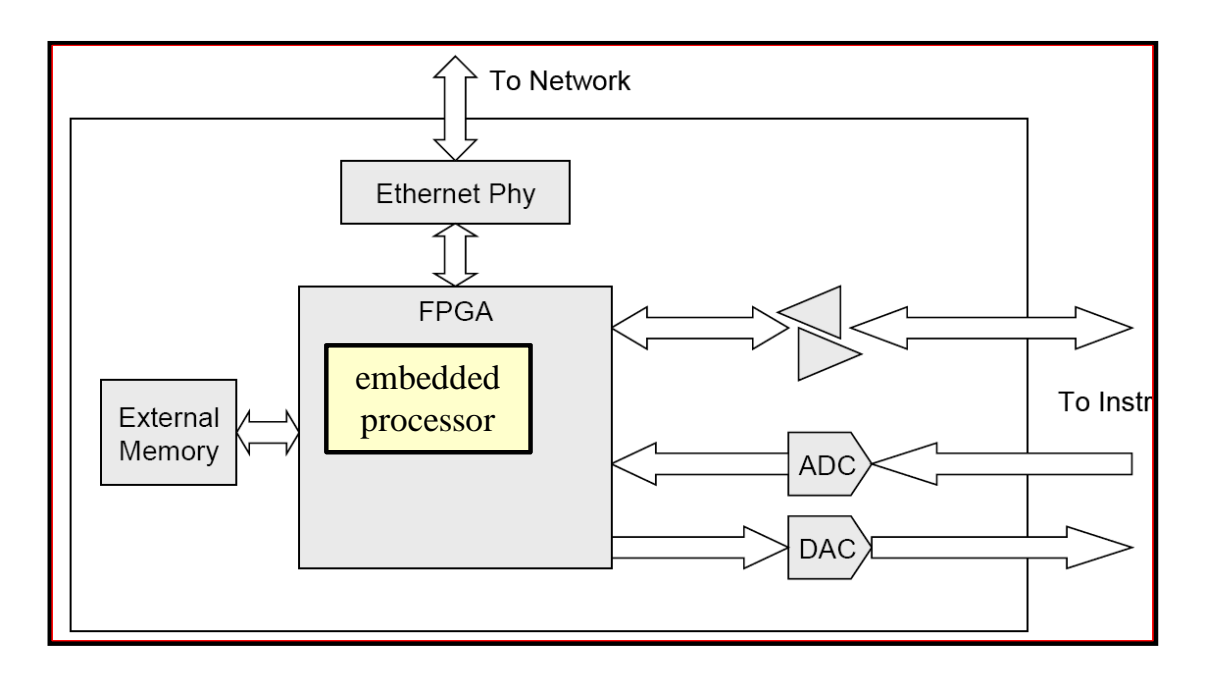

In this way the FPGA design flow changes a bit, providing some work to do also to SW designers

# **Embedded Development Tool Flow Overview**

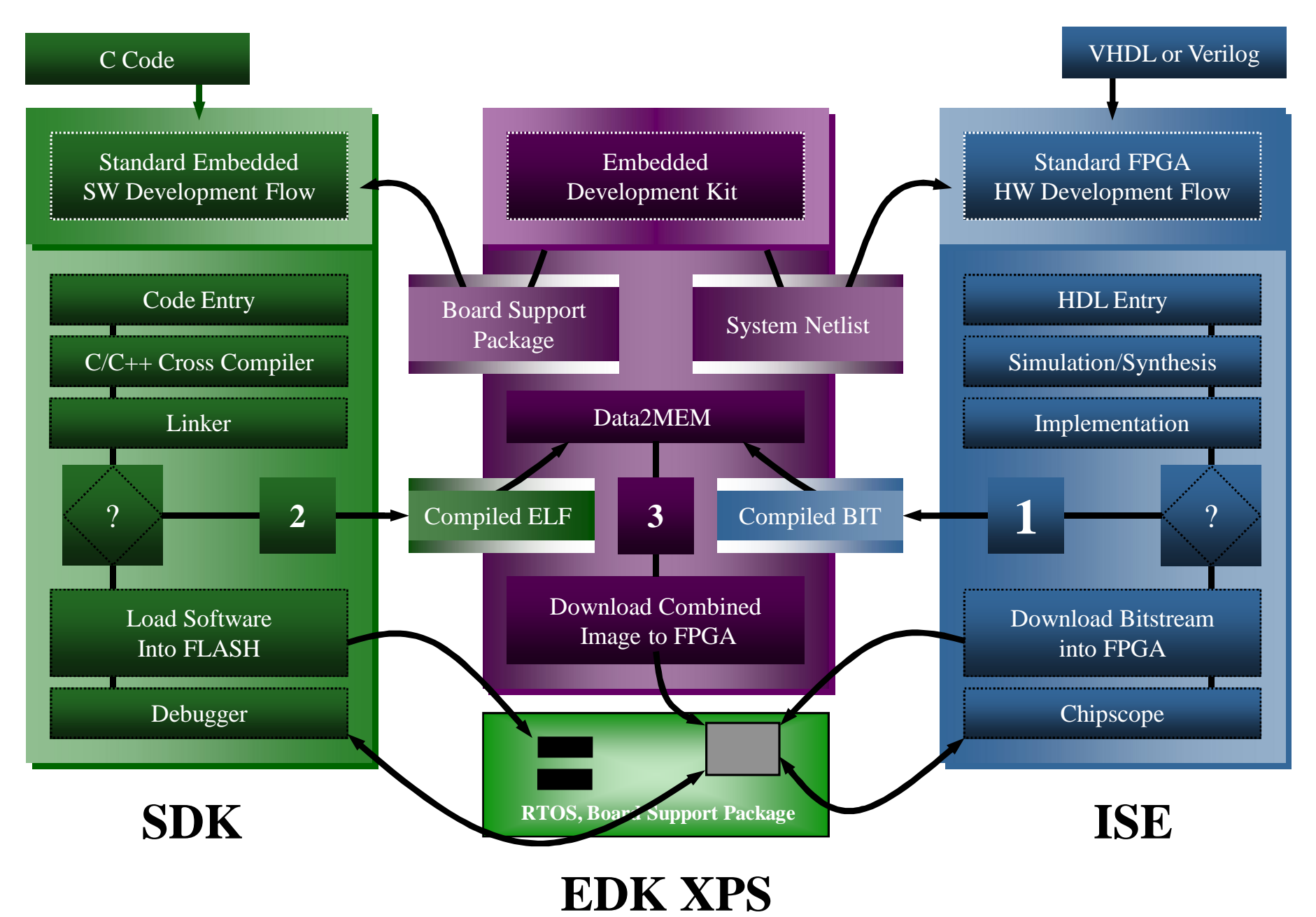

# **Embedded Development Tools**

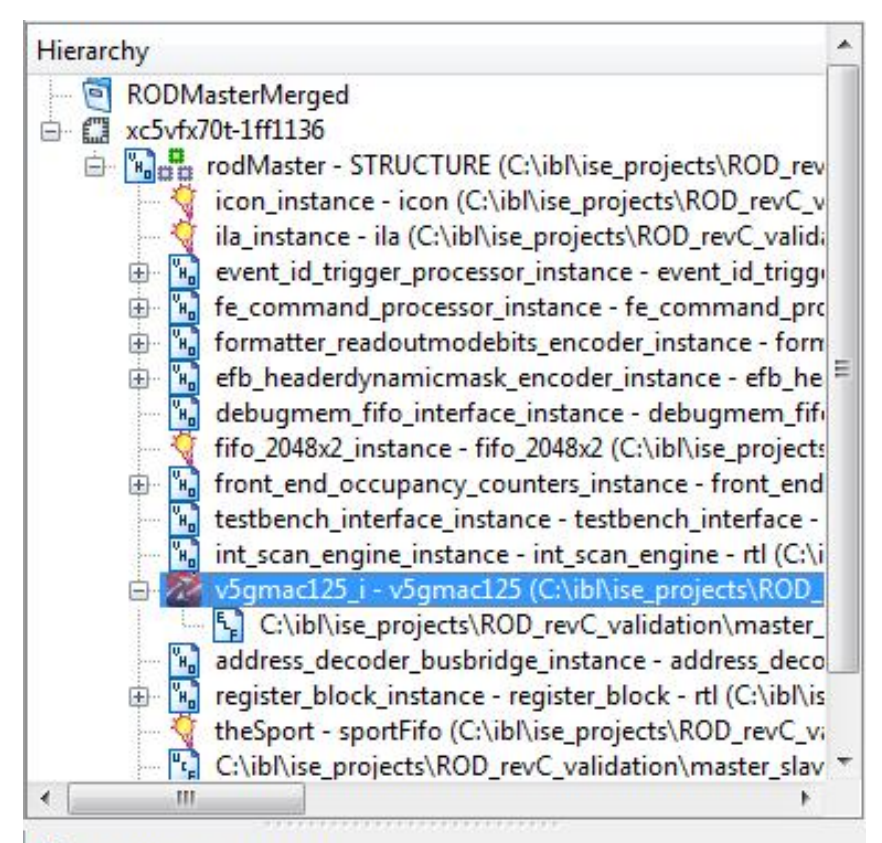

From ISE and using the Core generator, it is possible to insert a soft or hard processor to the design hierarchy. This lead to the use of 2 other tools.

No Processes Running

Processes: v5gmac125 i - v5gmac125

- **Design Utilities** Manage Processor Design (XPS) 2 (5
  - Generate Top HDL Source
  - Export Hardware Design To SDK without Bitstream
  - Export Hardware Design To SDK with Bitstream

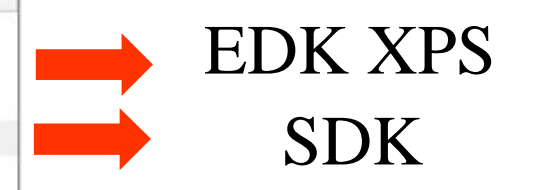

# **EDK XPS**

🗞 Xilinx Platform Studio (EDK\_P.68d) - C:\ibl\ise\_projects\ROD\_revC\_validation\master\_slave\master\system\v5gmac125.xmp - [System Assembly View]

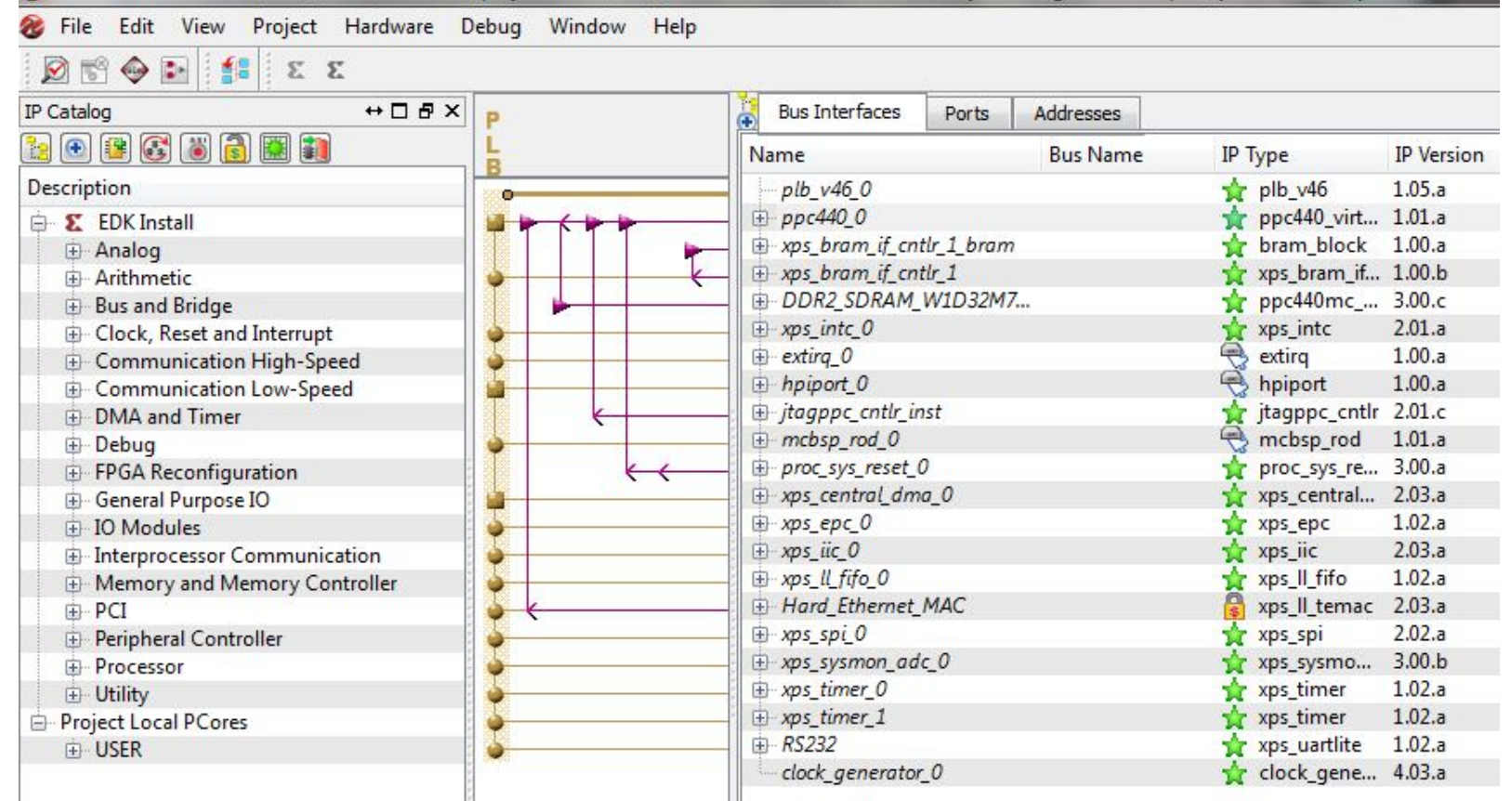

• XPS provides an integrated environment for creating software and hardware specification flows for embedded processor systems based on MicroBlaze<sup>TM</sup> and PowerPC® processors.

• XPS offers customization of tool flow configuration options and provides a graphical system editor for connection of processors, peripherals, and buses.

| Bus Interfaces   | Ports     | Addresses  |              |              |              |      |                  |                 |                     |
|------------------|-----------|------------|--------------|--------------|--------------|------|------------------|-----------------|---------------------|
| Instance         |           | -          | Base Name    | Base Address | High Address | Size | Bus Interface(s) | Bus Name        | Lock                |
| È ppc440_0's Add | dress Map |            |              |              |              |      |                  |                 |                     |
| DDR2_SDR         | M_W1D3    | 2M72R8A_5A | C_MEM_BASEA  | 0x00000000   | 0x0FFFFFFF   | 256M | PPC440MC         | ppc440_0_PPC4   |                     |
| xps_epc_0        |           |            | C_PRH0_BASEA | 0x40000000   | 0x41FFFFFF   | 32M  | SPLB             | plb_v46_0       | V                   |
| xps_central      | _dma_0    |            | C_BASEADDR   | 0x80200000   | 0x8020FFFF   | 64K  | SPLB             | plb_v46_0       | [17]                |
| xps_iic_0        |           |            | C_BASEADDR   | 0x81600000   | 0x8160FFFF   | 64K  | SPLB             | plb_v46_0       |                     |
| xps_ll_fifo_(    | )         |            | C_BASEADDR   | 0x81A00000   | 0x81A0FFFF   | 64K  | SPLB             | plb_v46_0       | <b>[</b> ]          |
| xps_spi_0        |           |            | C_BASEADDR   | 0x83400000   | 0x8340FFFF   | 64K  | SPLB             | plb_v46_0       | [177]               |
| xps_sysmo        | n_adc_0   |            | C_BASEADDR   | 0x83800000   | 0x8380FFFF   | 64K  | SPLB             | plb_v46_0       | [m]                 |
| xps_timer_1      |           |            | C_BASEADDR   | 0x83C00000   | 0x83C0FFFF   | 64K  | SPLB             | plb_v46_0       |                     |
| xps_timer_(      | )         |            | C_BASEADDR   | 0x83C20000   | 0x83C2FFFF   | 64K  | SPLB             | plb_v46_0       | [17]                |
| RS232            |           |            | C_BASEADDR   | 0x84000000   | 0x8400FFFF   | 64K  | SPLB             | plb_v46_0       | [177]               |
| Hard_Ether       | net_MAC   |            | C_BASEADDR   | 0x87000000   | 0x8707FFFF   | 512K | SPLB             | plb_v46_0       | [77]                |
| xps_intc_0       |           |            | C_BASEADDR   | 0x8C000000   | 0x8DFFFFFF   | 32M  | SPLB             | plb_v46_0       | [m]                 |
| hpiport_0        |           |            | C_BASEADDR   | 0xC0000000   | 0xC03FFFFF   | 4M   | SPLB:MPLB        | plb_v46_0:plb_v | V                   |
| mcbsp_rod        | _0        |            | C_BASEADDR   | 0xC6800000   | 0xC680FFFF   | 64K  | SPLB             | plb_v46_0       | [[ <sup>[1]</sup> ] |
| extirq_0         |           |            | C_BASEADDR   | 0xC6C00000   | 0xC6C0FFFF   | 64K  | SPLB             | plb_v46_0       |                     |
| xps_bram_i       | f_cntlr_1 |            | C_BASEADDR   | 0xFFFF0000   | 0xFFFFFFFF   | 64K  | SPLB             | plb_v46_0       |                     |

## **SDK**

| C/C++ - ClaoMondo/Src/hellowond.c - Allinx SDK                                                                                                    |                                                                                                    |   |
|----------------------------------------------------------------------------------------------------|----------------------------------------------------------------------------------------------------|---|
| File Edit Source Refactor Navigate Search Run Project Xiling                                                                                                    | x Tools Window Help                                                                                                    |   |
| [ ➡ ➡ 🗟 ➡ 📎 ▾ 🗞 ▾ 🖬 🛛 🗃 ▾ 🛱 ▾ 🚱 ▾ 🤆 ▾ 🮯 ▾                                                                                                    | 🌼 + 🔕 + 🔌 🖸 😫 🐼 🥙 🖋 + 📝 🗐 👔 💡 + 💝 🔶 + 🔿                                                                                              | * |
| Project Explorer 🛛 📄 🔄 🔽 🖓 🖓 🖓 🖓                                                                                                    | system.xml 🚺 helloworld.c 🛛                                                                                                    |   |
| <ul> <li>b bootloader</li> <li>b CiaoMondo</li> <li>CiaoMondo_bsp</li> <li>ciaoMondo_bsp</li> <li>standalone_bsp_lwip</li> <li>standalone_bsp_nonet</li> <li>III system_hw_platform</li> </ul> | <pre>dataC = Tormatter_D[0xo3];</pre>                                                                                                |   |
|                                                                                                    | //for [[]=0;1<150;1++)]                                                                                                    |   |
|                                                                                                    | <pre>//{ //dollA(); usleep(5); //} for (1=0;1&lt;300;1++) {     dollA(); usleep(1+1%5);     } ////////////////////////////////</pre> |   |
|                                                                                                    | <pre>cleanup_platform();    return 0; }</pre>                                                                                        |   |
|                                                                                                    | <pre> woid wait600n() {     int st,ss;         ss=0;         for (st=0; st&lt;10;st++)             ss=ss+1;         return; } </pre> | E |

The Xilinx Software Development Kit (**SDK**) is the recommended development environment for software application projects. SDK is based on the Eclipse open source standard.

# **Spartan 3AN Starter Kit board**

VGA **RS232** Ethernet DIGILEN XILINX USB

XC3S700AN in the Pb-free 484-ball BGA package (FGG484)

see also UG 334

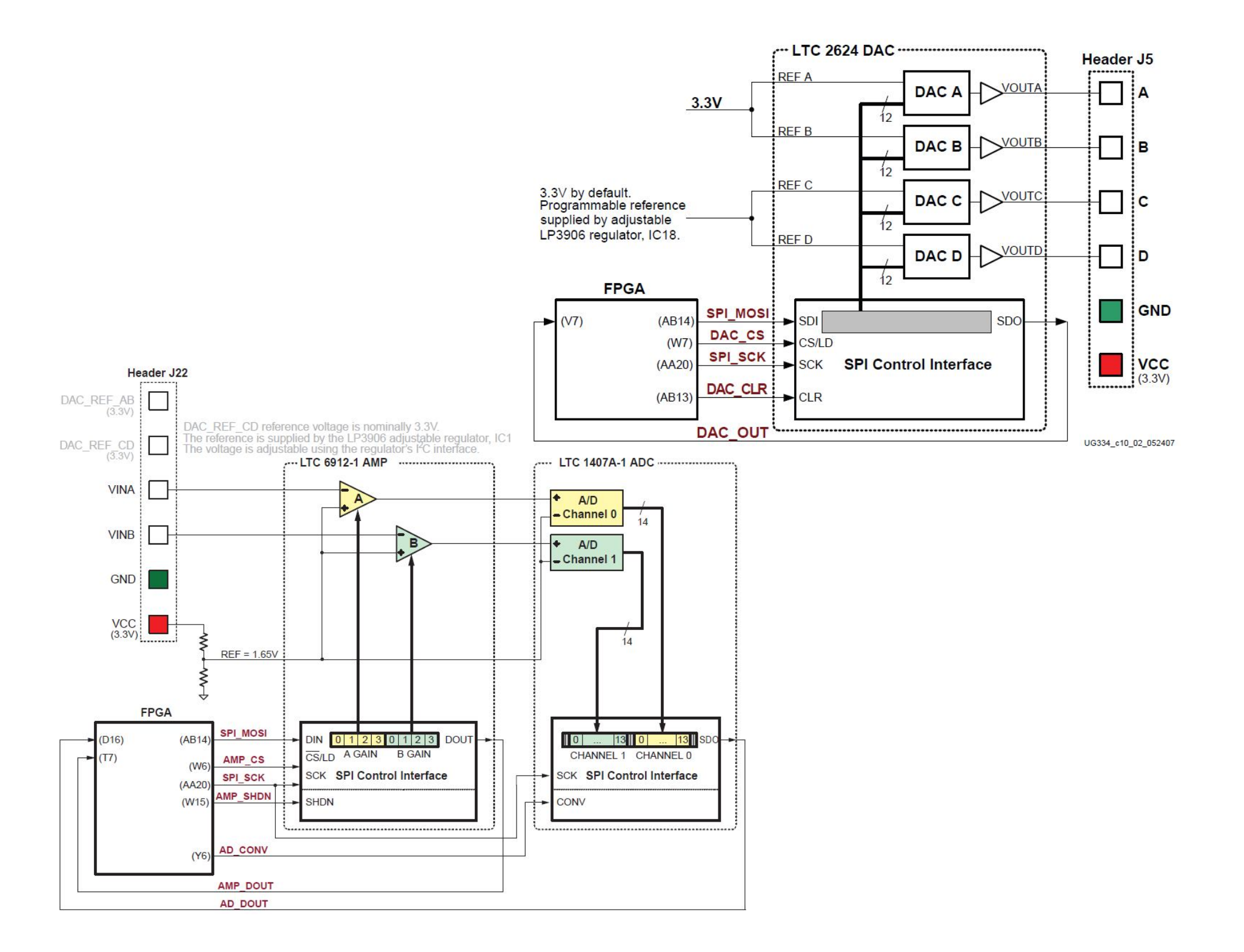

# Backup

# MicroBlaze System

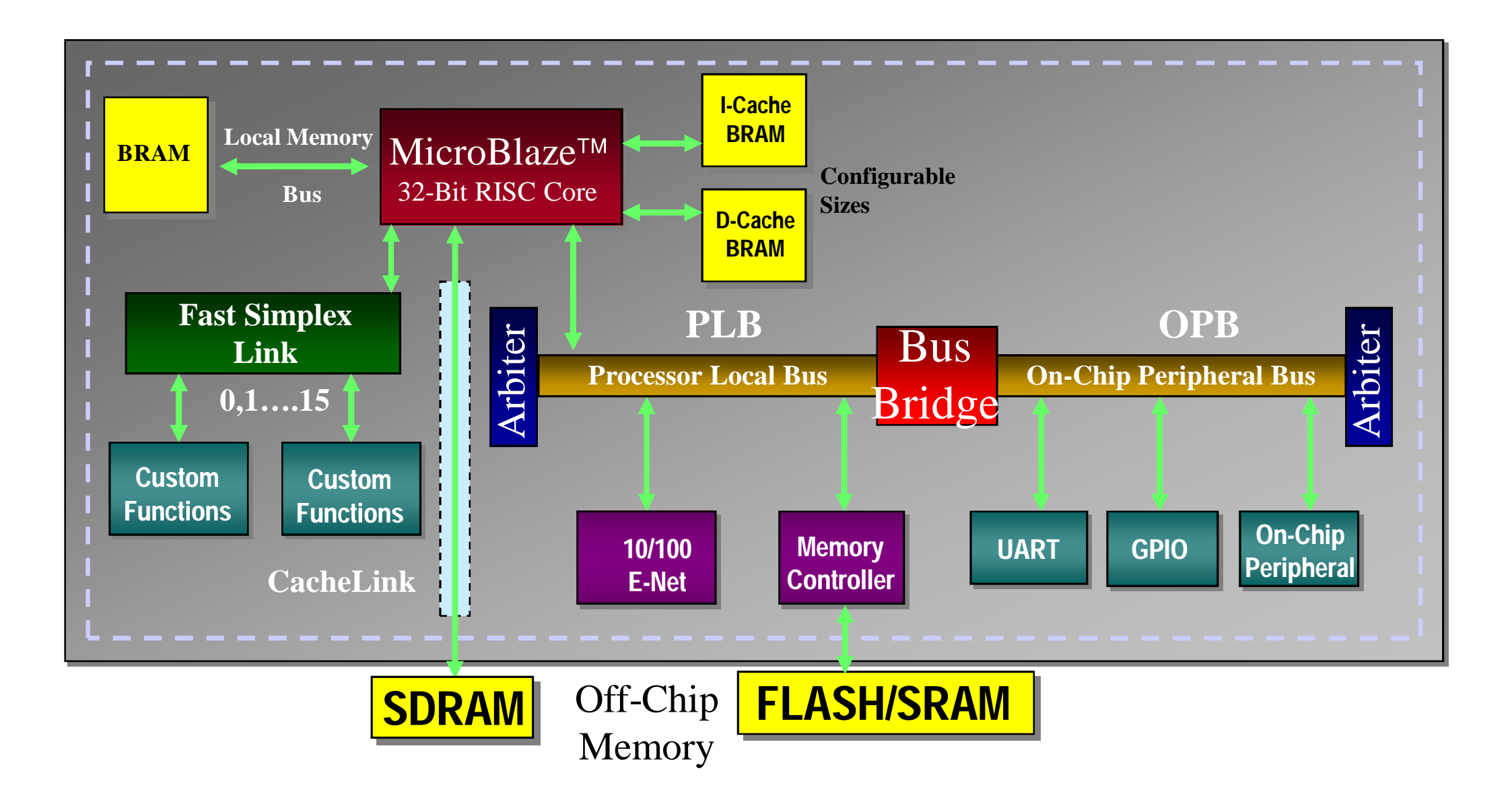